## **2012 Soil Fertility Seminars**

# **New Online/Web-based Services**

#### **1. Electronic Sample Submittal System**

- Soil and SCN samples
- Plant tissue/Manure (near future)

#### 2. Sample Reports

Soil – Agvisor Lite

- Plant tissue
- Manure
- SCN (future)

### **3. Electronic Invoices**

Richard Jenny Agronomist AGVISE Laboratories Benson, MN

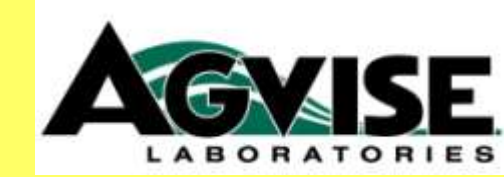

# **Agvisor Lite Highlights**

**Print Reports** 

- Individual, multiple, summaries Create & email pdf reports Export soil test data **Customize export formats Customize N factors for crops** Manage multiple account numbers Edit grower and field info Change Yield Goal, Crop Choice, Guidelines Past soil test history data Sort – Filter – Search list of samples **Replaces Agvisor Gold** 

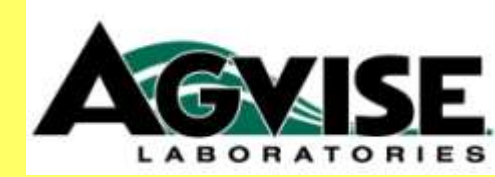

### New Online Services www.agvise.com

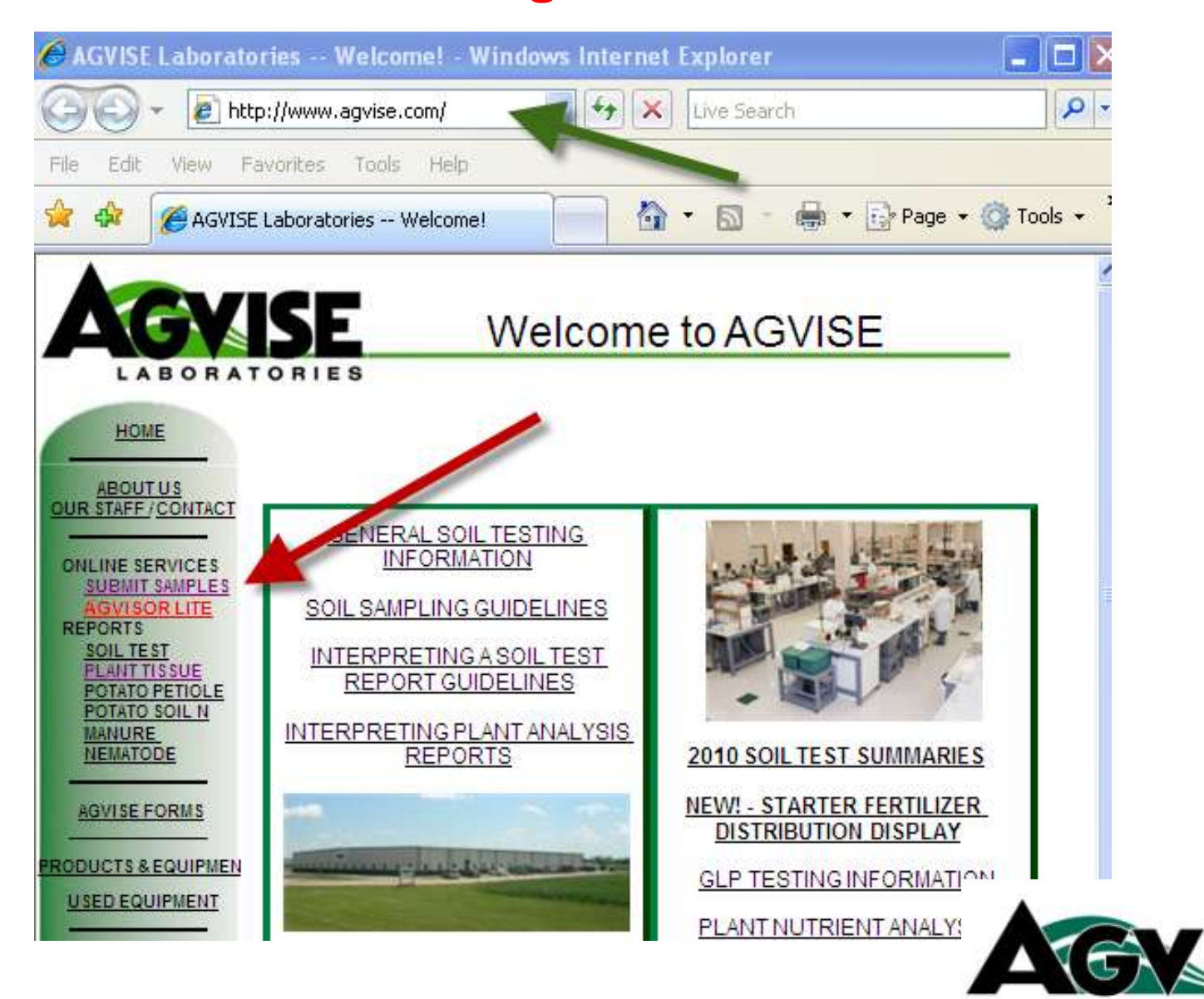

LABORATORIES

## **Online Services**

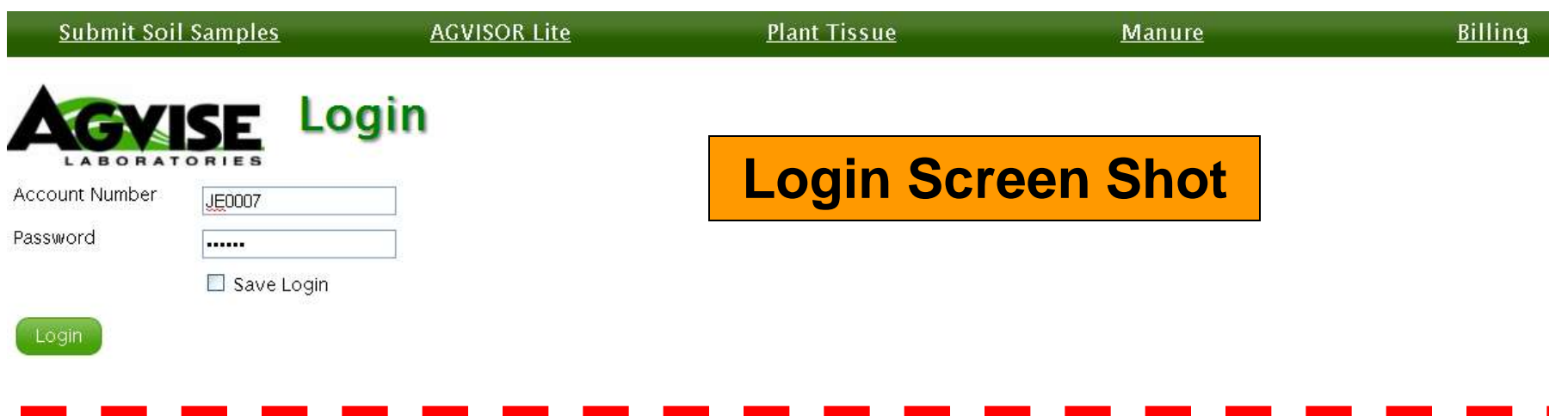

| 🖉 Agvise - Home - Windows Internet Explorer |              |                     |               | 🖃 🖻 🔛                            |
|---------------------------------------------|--------------|---------------------|---------------|----------------------------------|
| 🔄 🕞 👻 🙋 http://submit.agvise.com/           |              |                     | M (*          | Live Search                      |
| File Edit View Favorites Tools Help         |              |                     |               |                                  |
| 🙀 🏟 😰 Agvise - Home                         |              |                     |               | 🏠 • 🔝 - 🖶 • 🔂 Page • 🍈 Tools • 🂙 |
| Customer: (JE0007) AGVISE - RICHARD JENNY   | Admin        |                     |               | JE0007   Logout                  |
| <u>Submit Soil Samples</u>                  | AGVISOR Lite | <u>Plant Tissue</u> | <u>Manure</u> | <u>Billing</u>                   |

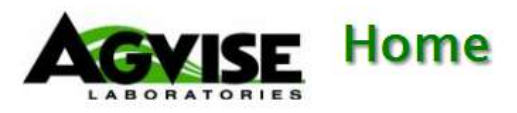

#### Welcome AGVISE - RICHARD JENNY

Use the top menu to submit soil samples or view results.

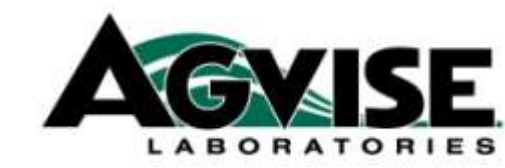

## Agvisor Lite Main Screen

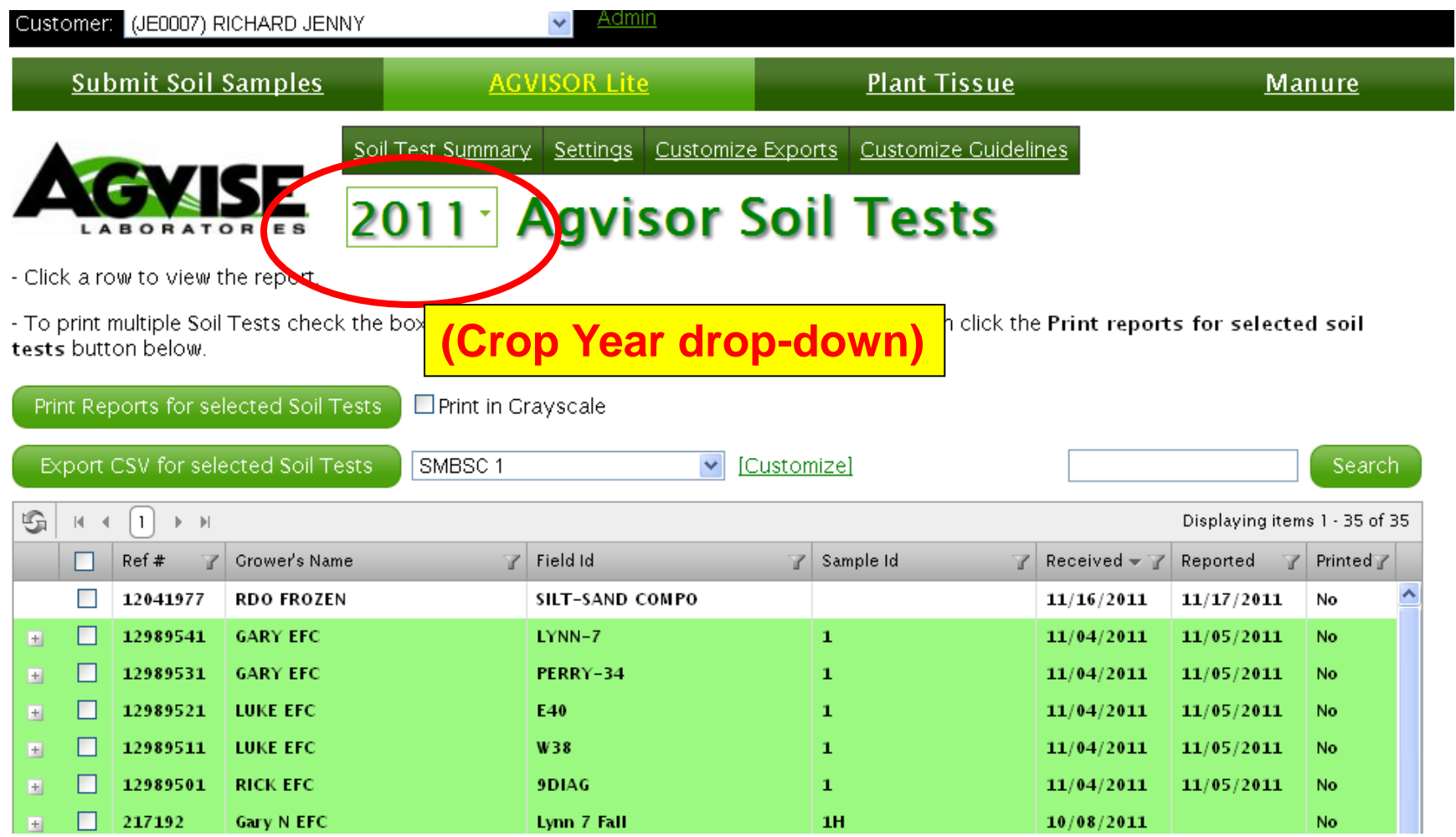

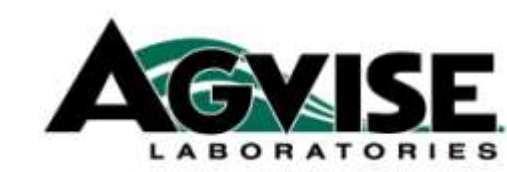

## Agvisor Lite Managing Multiple Accounts

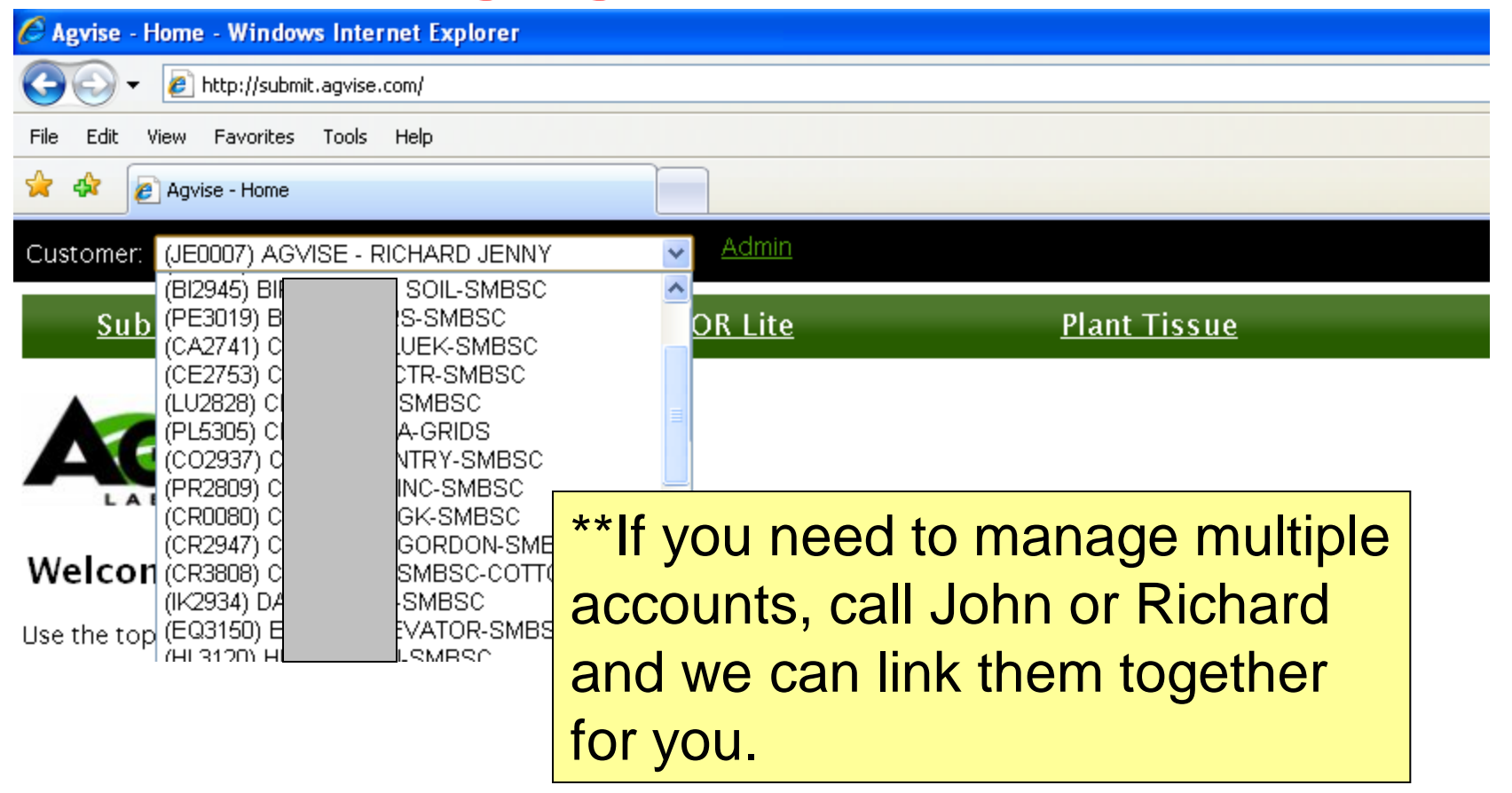

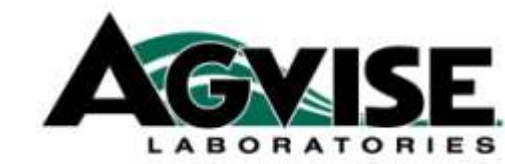

# Agvisor Lite Settings Screen

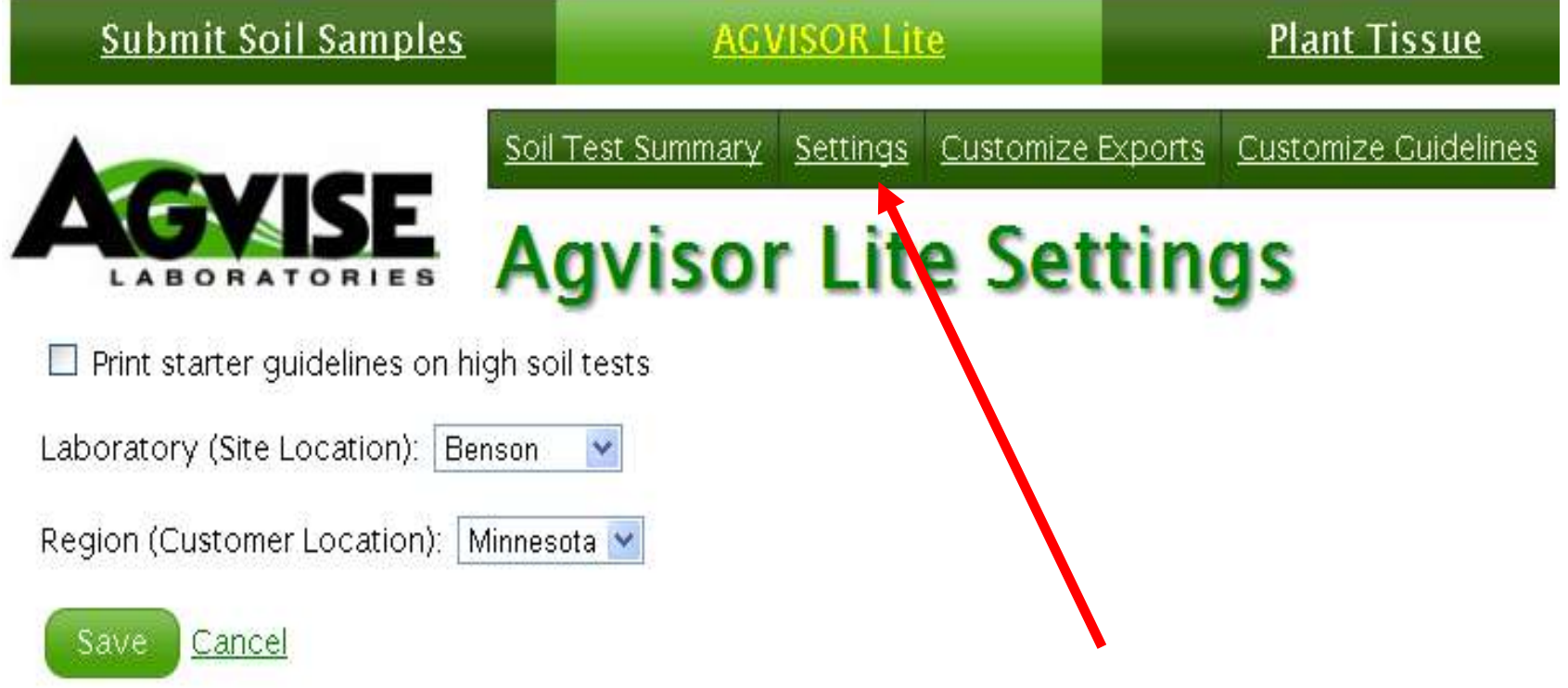

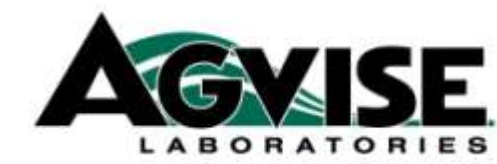

## Agvisor Lite Customize Exports Screen 1

| <u>Submit Soil Samples</u>           | AGVISOR Lite                          | <u>Plant Tissue</u>          |
|--------------------------------------|---------------------------------------|------------------------------|
| Soi                                  | I Test Summary Settings Customize     | Exports Customize Guidelines |
| AGYISE A                             | gvisor Lite Ex                        | port                         |
| - Customize the columns that will be | in the CSV file when you export repor | ts.                          |
| - <u>Return to previous page</u>     |                                       |                              |
| Auto saved 12:12:48                  |                                       |                              |
|                                      |                                       |                              |
| Custom Export Settings               |                                       |                              |
| Default: Agvise                      | ~                                     |                              |
| Add Cus                              | tom Export                            |                              |
| No exports have been created.        |                                       |                              |

## Agvisor Lite Customize Exports Screen 2

Soil Test Summary Settings Customize Exports Customize Guidelines

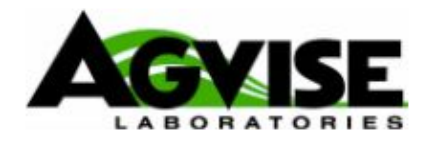

## **Agvisor Lite Export**

- Customize the columns that will be in the CSV file when you export reports.

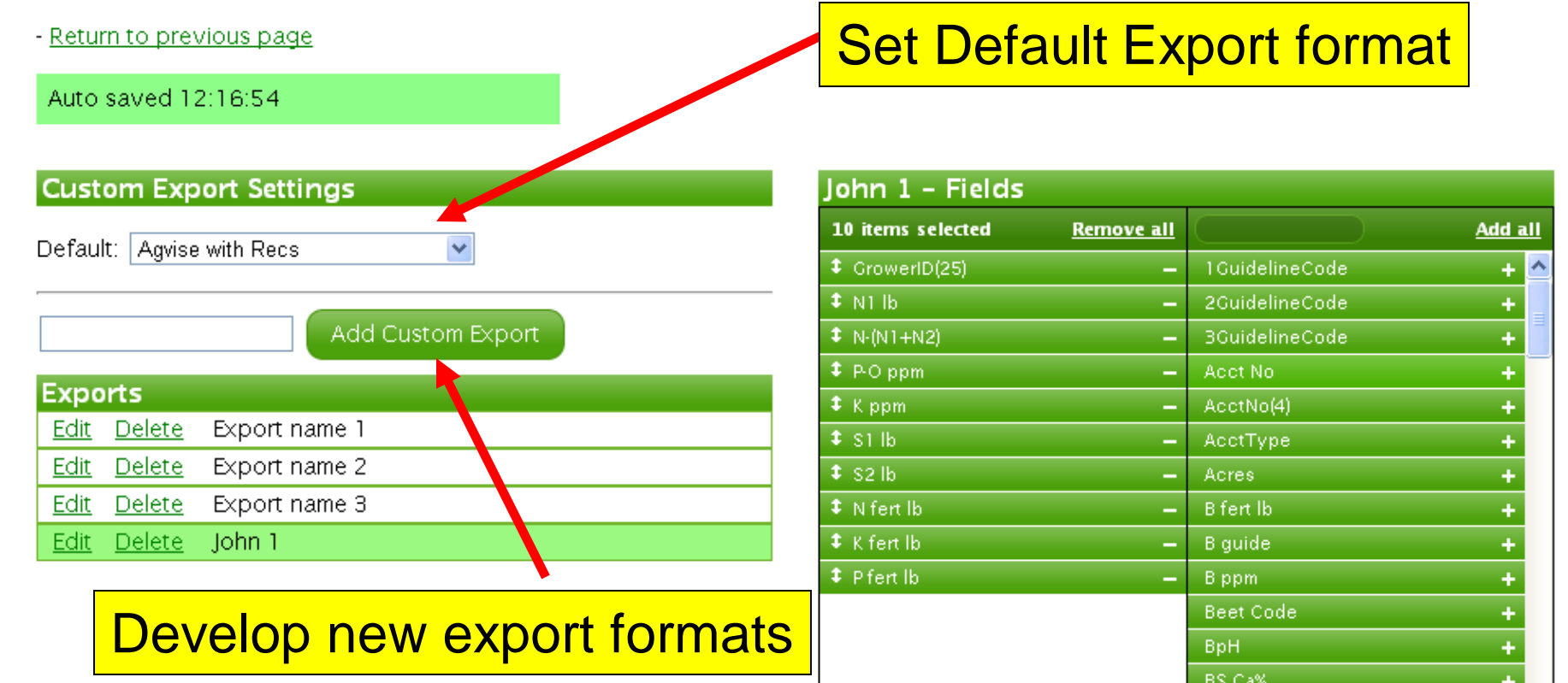

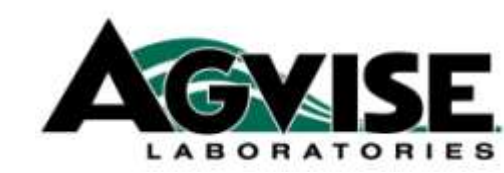

## Agvisor Lite Customize Guidelines (N factor adjustment)

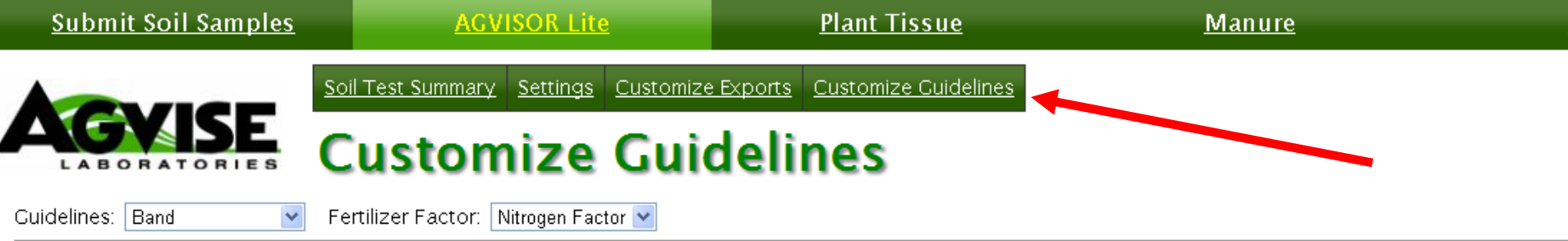

|             | Crop 🔺        | Agvise Factor | Min Factor | Max Factor | Your Factor |  |
|-------------|---------------|---------------|------------|------------|-------------|--|
| <u>Edit</u> | Corn/Soybeans | 0.00          | 0.00       | 0.00       | 0.00        |  |
| <u>Edit</u> | Corn-Grain    | 1.20          | 0.90       | 1.50       | 1.20        |  |
| <u>Edit</u> | Corn-Silage   | 10.40         | 7.80       | 13.00      | 10.40       |  |
| <u>Edit</u> | Corn-Sweet    | 20.00         | 15.00      | 25.00      | 20.00       |  |
| <u>Edit</u> | Cotton        | 0.00          | 0.00       | 0.00       | 0.00        |  |
| <u>Edit</u> | Crambe        | 0.05          | 0.04       | 0.07       | 0.05        |  |
| <u>Edit</u> | Durum         | 2.70          | 2.03       | 3.38       | 2.70        |  |
| ig.         | ·             | ·             | ·          |            |             |  |

#### Adjustment

Your adjustment cannot be greater than the max adjustment or lower than the min adjustment for each crop in the list above.

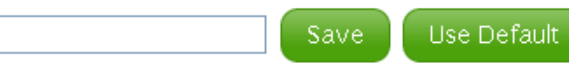

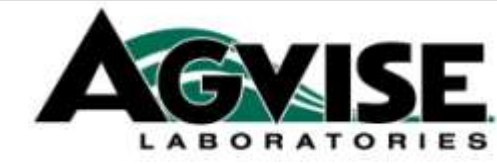

## **Agvisor Lite Soil Test Summary Screen**

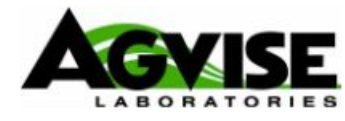

Soil Test Summary Settings Customize Exports Customize Guidelines

#### 2011 Agvisor Soil Test Summary

- Click a row to view the report.

LI SZKIPI

GAINY EFC

| Prir   | it    | 1 One Dep | th Soil Test Res | sults 💌 🗖 Pr | inter F | riendly   |          |       |           |        |            |     |                 | Sear       | rch   |
|--------|-------|-----------|------------------|--------------|---------|-----------|----------|-------|-----------|--------|------------|-----|-----------------|------------|-------|
| G      | H 4   | 1 + +     |                  |              |         |           |          |       |           |        |            |     | Displaying item | s 1 - 35 ( | of 35 |
|        |       | Ref# 🕤    | Grower's Name    | e            | T F     | Field Id  |          | T     | Sample Id | Y      | Received - | Y   | Reported 🏻 🍸    | Printed    | 7     |
| +      |       | 205213    | Luke G EFC       |              | 1       | 1 East 40 |          |       | 4         |        | 10/04/201  | .1  |                 | No         | ^     |
| +      |       | 205288    | Luke G EFC       |              | 2       | 2 West 38 |          |       | 4         |        | 10/04/201  | .1  |                 | No         |       |
| +      |       | 205205    | Luke G FFC       |              |         | 1 Fast 40 |          |       | 4         |        | 10/04/201  | 1   |                 | No         |       |
|        |       |           |                  |              | . 5     |           |          |       |           |        |            |     |                 |            |       |
| -      |       | 158249    | throw same a     | per Elsa     |         | h275W     |          |       | 6         |        | JJ/10/201  | 1   |                 | No         |       |
|        |       | 11825859  | DENNIS MAH       | ONEY         | 1       | 12 SEC NE |          |       |           |        | 03/03/201  | .1  |                 | No         | ~     |
| G      | H 4   | 1 + +     |                  |              |         |           |          |       |           |        |            |     | Displaying item | s 1 - 35 ( | of 35 |
| Gr     | ower  | ID(25)    | Fld ID(1st 8)    | Sample ID    | Acres   | s P-O ppm | P-B1 ppm | К ррп | n Silb    | Zn ppm | OM         | F   | оН ВрН          | Sa         | lt1   |
| Rick F | EFC   |           | 9 Diag F         | 1            |         | 7         | 13       | 225   | 12        | 1.21   | 5.3        | 5.3 |                 |            |       |
| Rick F | EFC   |           | 9 Diag F         | 2            |         | 13        | 26       | 170   | 14        | 1.62   | 4.9        | 5.4 |                 |            |       |
| Rick F | EFC   |           | 9 Diag F         | 3            |         | 9         | 16       | 159   | 20        | 1.42   | 4.4        | 5.5 |                 |            |       |
| Rick F | EFC   |           | 9 Diag F         | 4            |         | 6         | 11       | 148   | 24        | 1.11   | 4.1        | 5.5 |                 |            |       |
| Rick F | EFC   |           | 9 Diag F         | 5            |         | 7         | 14       | 169   | 14        | 1.14   | 4.2        | 5.5 |                 |            |       |
| Rick F | EFC   |           | 9 Diag F         | 6            |         | 7         | 12       | 115   | 10        | 1.13   | 4.1        | 5.3 |                 |            |       |
| Rick F | EFC   |           | 9 Diag F         | 7            |         | 9         | 18       | 156   | 10        | 1.15   | 4.2        | 5.2 |                 | _          |       |
| GARY   | EFC   |           | LYNN-7           | 1            |         | 19        | 25       | 196   |           |        |            |     |                 |            |       |
| GARY   | EEC . |           | I VNN-7          | 2            |         | 17        | 19       | 1199  | 1         | 1      | 1          | 1   | 1               |            |       |

8 9. 183

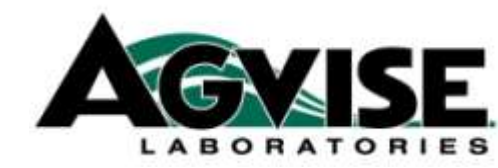

## Agvisor Lite Printing Reports Screen 1 (Printing and Emailing reports)

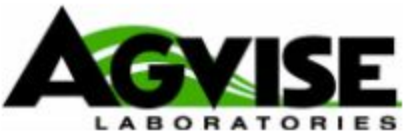

Soil Test Summary Settings Customize Exports Customize Guidelines

- Click a row to view the report.

- To print multiple Soil Tests check the box on the left for the Samples you wish to print and then click the **Print reports for selected soil** tests button below.

Print Reports for selected Soil Tests Print in Grayscale

| Б | port | CSV for sele | ected Soil Tests | 1 One Depth Soil Test Results 🛛 [Customize] |                 |   | <u>nize]</u>  |                       |                 |               |    |
|---|------|--------------|------------------|---------------------------------------------|-----------------|---|---------------|-----------------------|-----------------|---------------|----|
| G |      | 1 ▶ ₩        |                  |                                             |                 |   |               |                       | Displaying item | s 1 - 35 of 3 | 35 |
|   |      | Ref # 🛛 🍸    | Grower's Name    | Y                                           | Field Id        | Y | Sample Id 🛛 🗍 | Received $ egreent T$ | Reported 🌱      | Printed 7     |    |
|   |      | 12041977     | RDO FROZEN       |                                             | SILT-SAND COMPO |   |               | 11/16/2011            | 11/17/2011      | No            | ^  |
| + |      | 12989541     | GARY EFC         |                                             | LYNN-7          |   | 1             | 11/04/2011            | 11/05/2011      | No            |    |
| + |      | 12989531     | GARY EFC         |                                             | PERRY-34        |   | 1             | 11/04/2011            | 11/05/2011      | No            |    |
| + |      | 12989521     | LUKE EFC         |                                             | E40             |   | 1             | 11/04/2011            | 11/05/2011      | No            |    |

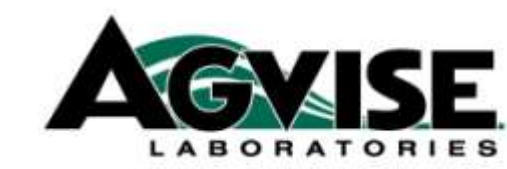

## Agvisor Lite Printing Reports Screen 2 (Printing and Emailing reports)

| Soil Test Summar                                                                                                    | <u>y Settings Customize D</u> | 🚖 🏟 🏉 🤅 ca | onnecting 📄 🙆 🔹 🔊                                                                                                    |
|----------------------------------------------------------------------------------------------------|-------------------------------|------------|----------------------------------------------------------------------------------------------------|
| AGYISE 2011                                                                                                    | Agvisor Se                    | File Do    | ownload                                                                                                    |
| · Click a row to view the report.                                                                                                    |                               | Dou        | ou want to only or save this file?                                                                                                    |
| • To print multiple Soil Tests check the box on the let tests button below.                                                                                                    | t for the Samples you wish    | POCT .     | Name: Agrisor634581144351018960.pdf<br>Type: Adole Acrobat Document                                                                           |
| Print Reports for selected Soil Tests                                                                                                    | rayscale                      |            | From: submit agvise.com                                                                                                    |
| Export CSV for selected Soil Tests SMBSC 1                                                                                                    | Cus                           |            | Open Save Cancel                                                                                                    |
| Image: Market (1) → Market (1) → Market |                               |            |                                                                                                    |
| Ref # 7 Grower's Name                                                                                                    | Field Id                      | 2          | While files from the Internet can be useful, some files can potentially<br>harm your computer. If you do not trust the source, do not open or |
| 12041977 RDO FROZEN                                                                                                    | SILT-SAND COMPO               |            | save this file. <u>What's the risk?</u>                                                                                                    |
|                                                                                                    | LYNN-7                        |            |                                                                                                    |
| + 12989531 GARY EFC                                                                                                    | PERRY-34                      |            |                                                                                                    |
| 🛨 📃 12989521 LUKE EFC                                                                                                    | E40                           |            |                                                                                                    |
| 🛨 🔲 12989511 LUKE EFC                                                                                                    | W38                           |            |                                                                                                    |
| + 12989501 RICK FFC                                                                                                    | 9DIAG                         |            |                                                                                                    |

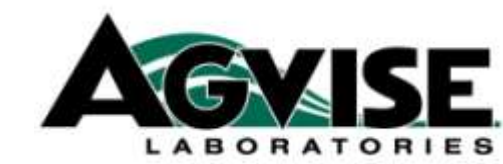

## Agvisor Lite Printing Reports Screen 3 Save this pdf and email to grower

| 🔁 Λgvisor634581144351018960[1].pdf - /  | ldobe Reader                                                                                                    |                                                                                                    |                                                                                                    |
|-----------------------------------------|----------------------------------------------------------------------------------------------------|----------------------------------------------------------------------------------------------------|----------------------------------------------------------------------------------------------------|
| File Edit View Window Help              |                                                                                                    |                                                                                                    | *                                                                                                    |
| 1 4 1 4 1 4 1 4 1 4 1 4 1 4 1 4 1 4 1 4 | 1 / 1 9 78.9%                                                                                                    |                                                                                                    | Tools Comment                                                                                                    |
| Bookmarks                               | I       / I       / I       / 8.9%         I       / I       / 8.9%         I       / I       / 8.9%         I       / I       / 8.9%         I       / I       / 8.9%         I       / I       / 8.9%         Subscription       Subscription         Soil Analysis by Aqvise Laboratories       Northwood: (701) 587-6010         Benson: (320) 843-4109       Benson: (320) 843-4109         SUBMITTED FOR:       Mark erickson         Date Sampled       09/12/2011         Nutrient In The Soil       Integration         0-6*       38 lb/ac | SOIL TEST REPORT         FIELD ID       LAWN         SAMPLE ID       COUNTY         COUNTY       BROWN         TWP       GEM E         SECTION       20       QTR NW         PREV. CROP Lawns       ACRES       0         SUBMITTED BY:       JE0007         AGVISE - RICHARD JENNY       902 13TH ST N         PO BOX 187       BENSON, MN       56215         Date Received       09/14/2011         erpretation       1st Crop Choice       2         VIELD GOAL       0       0 | N   W   S   REF #   11223201 BOX #   O   LAB #   BN67393   Dete Reported 11/28/2011 Ind Crop Choice   Image: Comment of the second second s |

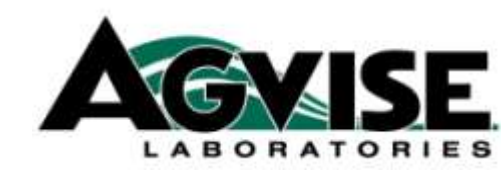

## Agvisor Lite Exporting Soil Test Data Screen 1

| A                               | 1                                                                                           | <b>SVI</b>   | SE 2011         | Advisor Soi             | rts <u>Customize Guideli</u> | nes                         |                 |                |   |  |  |
|---------------------------------|---------------------------------------------------------------------------------------------|--------------|-----------------|-------------------------|------------------------------|-----------------------------|-----------------|----------------|---|--|--|
| Click a row to view the report. |                                                                                             |              |                 |                         |                              |                             |                 |                |   |  |  |
| rir<br>Prir                     | ests button below.          Print Reports for selected Soil Tests       Print or graves all |              |                 |                         |                              |                             |                 |                |   |  |  |
| Ex                              | port (                                                                                      | CSV for sele | cted Soil Tests | Soil Test Results 🛛 🛛 🖓 | <u>nize]</u>                 |                             |                 | Search         |   |  |  |
| G                               |                                                                                             | 1 ▶ ₩        |                 |                         |                              |                             | Displaying item | s 1 - 35 of 35 | 5 |  |  |
|                                 |                                                                                             | Ref # 🛛 🍸    | Grower's Name 🌱 | Field Id 🌱              | Sample Id 🌱 🍸                | Received $ egreen matrix T$ | Reported 🏻 🍸    | Printed 🍸      |   |  |  |
|                                 |                                                                                             | 12041977     | RDO FROZEN      | SILT-SAND COMPO         |                              | 11/16/2011                  | 11/17/2011      | No             | ^ |  |  |
| +                               |                                                                                             | 12989541     | GARY EFC        | LYNN-7                  | 1                            | 11/04/2011                  | 11/05/2011      | No             |   |  |  |
| +                               |                                                                                             | 12989531     | GARY EFC        | PERRY-34                | 1                            | 11/04/2011                  | 11/05/2011      | No             |   |  |  |
| +                               |                                                                                             | 12989521     | LUKE EFC        | E40                     | 1                            | 11/04/2011                  | 11/05/2011      | No             |   |  |  |

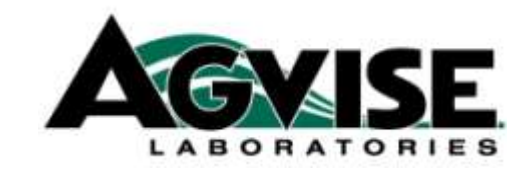

## Agvisor Lite Exporting Soil Test Data Screen 2 Opening the data in Excel

| М N | Aicrosoft Exce                 | el - Agvisor_6                 | 34581130                     | 82119           | 0776[1].c      | sv       |       |         |
|-----|--------------------------------|--------------------------------|------------------------------|-----------------|----------------|----------|-------|---------|
| 8   | <u>File E</u> dit <u>V</u> iew | <u>I</u> nsert F <u>o</u> rmat | : <u>T</u> ools <u>D</u> ata | a <u>W</u> indo | w <u>H</u> elp |          |       |         |
| D   | 🖻 🔚 🔒 🛛                        | a 🕼 🗳 🔒                        | አ 🖻 🛍 :                      | 🝼 🖍             |                | 🍓 Σ 🖡    |       |         |
|     | B18 💌                          | =                              |                              |                 | 1              |          |       |         |
|     | A                              | В                              | С                            | D               | E              | F        | G     | Н       |
| 1   | GrowerID(25)                   | Fld ID(1st 8)                  | Sample ID                    | Acres           | P-O ppm        | P-B1 ppm | K ppm | S1 lb . |
| 2   | GARY EFC                       | LYNN-7                         | 1                            |                 | 19             | 25       | 196   |         |
| 3   | GARY EFC                       | LYNN-7                         | 2                            |                 | 7              | 9        | 188   |         |
| 4   | GARY EFC                       | LYNN-7                         | 3                            |                 | 8              | 9        | 183   |         |
| 5   | GARY EFC                       | LYNN-7                         | 4                            |                 | 10             | 14       | 200   |         |
| 6   | GARY EFC                       | LYNN-7                         | 5                            |                 | 7              | 7        | 177   |         |
| 7   | GARY EFC                       | LYNN-7                         | 6                            |                 | 6              | 6        | 254   |         |
| 8   | GARY EFC                       | LYNN-7                         | 7                            |                 | 6              | 9        | 183   |         |
| 9   | GARY EFC                       | LYNN-7                         | 8                            |                 | 6              | 6        | 204   |         |
| 10  | GARY EFC                       | LYNN-7                         | 9                            |                 | 10             | 9        | 178   |         |
| 11  | GARY EFC                       | LYNN-7                         | 10                           |                 | 8              | 10       | 192   |         |
| 12  | GARY EFC                       | LYNN-7                         | 11                           |                 | 7              | 2        | 200   |         |
| 13  | GARY EFC                       | LYNN-7                         | 12                           |                 | 12             | 16       | 267   |         |
| 14  | GARY EFC                       | LYNN-7                         | 13                           |                 | 9              | 10       | 247   |         |
|     |                                |                                |                              | 1               | _              | _        |       |         |

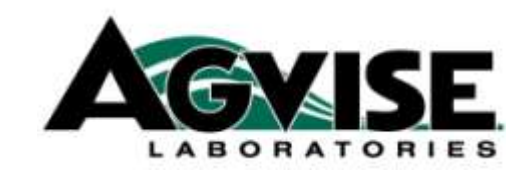

## **Agvisor Lite**

Grid/Zone Samples (highlighted in green)

#### Regular Conventional Samples (not highlighted in green)

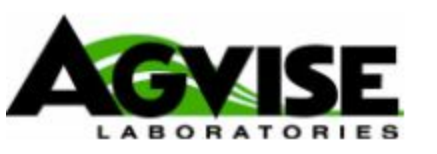

Soil Test Summary Settings Customize Exports Customize Guidelines

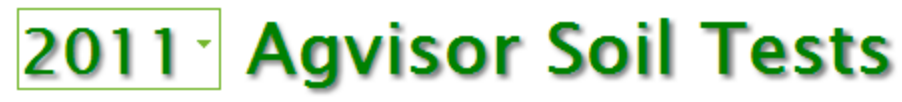

Click a row to view the report.

• To print multiple Soil Tests check the box on the left for the Samples you wish to print and then click the **Print reports for selected soil tests** button below.

| Prir | nt Rep | oorts for sel | ected Soil Tests Print in G  | rayscale                    |                 |                         |             |
|------|--------|---------------|------------------------------|-----------------------------|-----------------|-------------------------|-------------|
| Ex   | port ( | CSV for sele  | ected Soil Tests 1 One Depth | n Soil Test Results 🛛 🛛 🛛 🗠 |                 | Search                  |             |
| G    |        | 1 ▶ ₩         |                              |                             | Displaying iter | ns 1 - 35 of 35         |             |
|      |        | Ref # 🛛 🍸     | Grower's Name 🌱              | Field Id 🍸                  | Sample Id 🔤 🍸   | Received 👻 🍸 Reported 🌍 | Printed 7   |
| +    |        | 205213        | Luke G EFC                   | 1 East 40                   | 4               | 10/04/2011              | No          |
| +    |        | 205288        | Luke G EFC                   | 2 West 38                   | 4               | 10/04/2011              | No          |
| +    |        | 205205        | Luke G EFC                   | 1 East 40                   | 4               | 10/04/2011              | No          |
| +    |        | 205261        | Luke G EFC                   | 2 West 38                   | 1               | 10/04/2011              | No          |
|      |        | 11223201      | MARK ERICKSON                | LAWN                        |                 | 09/14/2011              | No          |
|      |        | 171045        | Kent Aug 2011                | Road Best                   | Best            | 08/11/2011              | No          |
|      |        | 171046        | Kent Aug 2011                | North Best                  | Best            | 08/11/2011              | No          |
|      |        | 170957        | Kent Aug 2011                | Road Good                   | Good            | 08/09/2011              | No          |
|      |        |               |                              |                             |                 |                         | N. 10252010 |

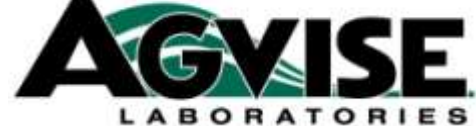

## **Agvisor Lite**

#### **Grid/Zone Samples - Collapsed or Uncollapsed**

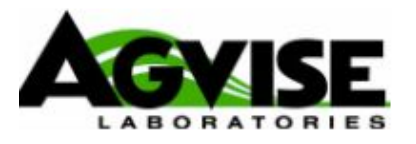

Soil Test Summary Settings Customize Exports Customize Cuidelines

## 2011 Agvisor Soil Tests

Click a row to view the report.

To print multiple Soil Tests check the box on the left for the Samples you wish to print and then click the **Prin ests** button below.

| Prir | nt Rep | oor               | ts for sel                                                                                                    | ected So                                                                                                    | il Tests                                                                                                    | 🗖 Print in Gr                                                                                                    | Print in Grayscale                                                                                                    |                                                                                                    |                                                                                                    |                                                                                                    |                                                                                                    |                                                                                                    |
|------|--------|-------------------|----------------------------------------------------------------------------------------------------|----------------------------------------------------------------------------------------------------|----------------------------------------------------------------------------------------------------|----------------------------------------------------------------------------------------------------|----------------------------------------------------------------------------------------------------|----------------------------------------------------------------------------------------------------|----------------------------------------------------------------------------------------------------|----------------------------------------------------------------------------------------------------|----------------------------------------------------------------------------------------------------|----------------------------------------------------------------------------------------------------|
| Ex   | porti  | cs                | V for sele                                                                                                    | cted Soil                                                                                                    | Tests                                                                                                    | SMBSC 1                                                                                                    | MBSC 1 Custom                                                                                                    |                                                                                                    |                                                                                                    |                                                                                                    |                                                                                                    |                                                                                                    |
| G    |        |                   | 1 🕨 🕅                                                                                                    |                                                                                                    |                                                                                                    |                                                                                                    |                                                                                                    |                                                                                                    |                                                                                                    |                                                                                                    |                                                                                                    |                                                                                                    |
|      |        | Re                | ef# 🍸                                                                                                    | Grower's I                                                                                                    | Name                                                                                                    | Y                                                                                                    | Field Id                                                                                                    | Y                                                                                                    | Sample Id                                                                                                    | T                                                                                                    | Rece                                                                                                    |                                                                                                    |
|      |        | 12                | 2041977                                                                                                    | RDO FROZEN                                                                                                    |                                                                                                    |                                                                                                    | SILT-SAND COMPO                                                                                                    |                                                                                                    |                                                                                                    |                                                                                                    | 11/1                                                                                                    |                                                                                                    |
| +    |        | 12989541 GARY EFC |                                                                                                    |                                                                                                    | LYNN-7                                                                                                    |                                                                                                    | 1                                                                                                    |                                                                                                    | 11/0                                                                                                    |                                                                                                    |                                                                                                    |                                                                                                    |
| +    |        | 12                | 2989531                                                                                                    | GARY EF                                                                                                    | C                                                                                                    |                                                                                                    | PERRY-34                                                                                                    |                                                                                                    | 1                                                                                                    |                                                                                                    | 11/0                                                                                                    |                                                                                                    |
| Ξ    |        | 12                | 2989521                                                                                                    | LUKE EFC                                                                                                    | :                                                                                                    |                                                                                                    | E40                                                                                                    |                                                                                                    | 1                                                                                                    |                                                                                                    | 11/0                                                                                                    |                                                                                                    |
|      |        |                   | Ref#                                                                                                    |                                                                                                    | Field Id                                                                                                    |                                                                                                    |                                                                                                    | Sample Id                                                                                                    |                                                                                                    | Received                                                                                                    |                                                                                                    |                                                                                                    |
|      |        | ]                 | 12989521                                                                                                    | l                                                                                                    | E40                                                                                                    |                                                                                                    |                                                                                                    | 1                                                                                                    |                                                                                                    | 11/04/2011                                                                                                    |                                                                                                    |                                                                                                    |
|      |        | 12989522 E4O      |                                                                                                    |                                                                                                    |                                                                                                    | 2                                                                                                    |                                                                                                    | 11/04/2011                                                                                                    |                                                                                                    |                                                                                                    |                                                                                                    |                                                                                                    |
|      |        | ]                 | 12989523                                                                                                    | 989523 E4O                                                                                                    |                                                                                                    |                                                                                                    |                                                                                                    | З                                                                                                    |                                                                                                    | 11/04/2011                                                                                                    |                                                                                                    |                                                                                                    |
|      |        | ]                 | 12989524                                                                                                    | 1                                                                                                    | E40                                                                                                    |                                                                                                    |                                                                                                    | 4                                                                                                    |                                                                                                    | 11/04/2011                                                                                                    |                                                                                                    |                                                                                                    |
|      |        | ]                 | 12989525                                                                                                    | 5                                                                                                    | E40                                                                                                    |                                                                                                    |                                                                                                    | 5                                                                                                    |                                                                                                    | 11/04/2011                                                                                                    |                                                                                                    |                                                                                                    |
|      | Prir   | Print Rep         | Print Report         Export       CS         Image: Comparison of the second second s | Print Reports for sele         Export CSV for sele         Image: Colspan="2">Image: CSV for sele         Image: Colspan="2">Image: CSV for sele         Image: Colspan="2">Image: CSV for sele         Image: Colspan="2">Image: CSV for sele         Image: Colspan="2">Image: CSV for sele         Image: Colspan="2">Image: CSV for sele         Image: Colspan="2">Image: CSV for sele         Image: Colspan="2">Image: CSV for sele         Image: Colspan="2">Image: CSV for sele         Image: Colspan="2">Image: CSV for sele         Image: Colspan="2">Image: CSV for sele         Image: Colspan="2">Image: Colspan="2">Image: CSV for sele         Image: Colspan="2">Image: Colspan="2">Image: Colspan="2">Image: Colspan="2">Image: Colspan="2">Image: Colspan="2" Image: Colspan="2" Image: Colspan=" | Print Reports for selected Sol         Export CSV for selected Sol         Image: Solution of the selected solution of the selected solutio | Print Reports for selected Soil TestsExport CSV for selected Soil TestsImage: Selected Soil TestsImage: Selected Soil TestsImage: | Print Reports for selected Soil TestsPrint in GrExport CSV for selected Soil TestsSMBSC 1Image: Sol selected Soil TestsSMBSC 1Image: Sol selected Sol selected Sol se | Print Reports for selected Soil Tests       Print in Crayscale         SMBSC 1         SMBSC 1         Image: Smbood of the selected Soil Tests       SMBSC 1         Image: Smbood of the selected Soil Tests       SMBSC 1         Image: Smbood of the selected Soil Tests       SMBSC 1         Image: Smbood of the selected Soil Tests       SMBSC 1         Image: Smbood of the selected Soil Tests       SMBSC 1         Image: Smbood of the selected Soil Tests       SMBSC 1         Image: Smbood of the selected Soil Tests       SMBSC 1         Image: Smbood of the selected Soil Tests       SMBSC 1         Image: Smbood of the selected Soil Tests       SMBSC 1         Image: Smbood of test of test of t | Print Reports for selected Soil Tests       Print in Crayscale         SMBSC 1       Custon         SMBSC 1       Custon         Ref #       Grower's Name       Field Id         I 2041977       RD0 FROZEN       SILT-SAND COMPO         I 2041977       RD0 FROZEN       SILT-SAND COMPO         I 2089521       GARY EFC       PERRY-34         I 2989521       GARY EFC       PERRY-34         I 2989521       IUKE EFC       Sample Id         I 2989521       IUKE EFC       Sample Id         I 2989521       E40       I 200         I 2989521       E40       I 200         I 2989521       E40       I 200         I 2989521       E40       I 200         I 2989521       E40       I 200         I 2989521       E40       I 200         I 2989521       E40 <th col<="" th=""><th>Print Reports for selected Soil Tests       Print in Grayscale         SMBSC 1       Customize         SMBSC 1       Customize         Print in Grayscale         SMBSC 1       Customize         SMBSC 1       Customize         SMBSC 1       Customize         SMBSC 1       Sample Id         SILT-SAND COMPO       O         1 2989511       Grower's Name       Field Id       Sample Id         1 2989521       Customize         I 2989521       Customize         PERY-34       1         I 2989521       Customize       I 200         I 2989521       E40       I         I 2989521       E40       I         I 2989521       E40       I         I 2989521       E40       I         I 2989521       E40       I         I 2989521       <th< th=""><th>Print in Grayscale         SMBSC 1       Customize         Customize         Ref #       Grower's Name       Field Id       Sample Id         I &gt; N         I 2041977       Rob FROZEN       SILT-SAND COMPO         I 2089541       GARY EFC       LYNN-7       1         I 2089521       GARY EFC       LYNN-7       1         I 2089521       GARY EFC       LYNN-7       1         I 2089521       GARY EFC       Customize         I 2089521       GARY EFC       Customize         I 2089521       Customize         I 2089521       Customize         I 2089521       Customize         I 2089521       Customize         I 2089521       Customize         I 2089521       Customize         I 2089521       Customize         I 2089521       Customize</th></th<></th></th> | <th>Print Reports for selected Soil Tests       Print in Grayscale         SMBSC 1       Customize         SMBSC 1       Customize         Print in Grayscale         SMBSC 1       Customize         SMBSC 1       Customize         SMBSC 1       Customize         SMBSC 1       Sample Id         SILT-SAND COMPO       O         1 2989511       Grower's Name       Field Id       Sample Id         1 2989521       Customize         I 2989521       Customize         PERY-34       1         I 2989521       Customize       I 200         I 2989521       E40       I         I 2989521       E40       I         I 2989521       E40       I         I 2989521       E40       I         I 2989521       E40       I         I 2989521       <th< th=""><th>Print in Grayscale         SMBSC 1       Customize         Customize         Ref #       Grower's Name       Field Id       Sample Id         I &gt; N         I 2041977       Rob FROZEN       SILT-SAND COMPO         I 2089541       GARY EFC       LYNN-7       1         I 2089521       GARY EFC       LYNN-7       1         I 2089521       GARY EFC       LYNN-7       1         I 2089521       GARY EFC       Customize         I 2089521       GARY EFC       Customize         I 2089521       Customize         I 2089521       Customize         I 2089521       Customize         I 2089521       Customize         I 2089521       Customize         I 2089521       Customize         I 2089521       Customize         I 2089521       Customize</th></th<></th> | Print Reports for selected Soil Tests       Print in Grayscale         SMBSC 1       Customize         SMBSC 1       Customize         Print in Grayscale         SMBSC 1       Customize         SMBSC 1       Customize         SMBSC 1       Customize         SMBSC 1       Sample Id         SILT-SAND COMPO       O         1 2989511       Grower's Name       Field Id       Sample Id         1 2989521       Customize         I 2989521       Customize         PERY-34       1         I 2989521       Customize       I 200         I 2989521       E40       I         I 2989521       E40       I         I 2989521       E40       I         I 2989521       E40       I         I 2989521       E40       I         I 2989521 <th< th=""><th>Print in Grayscale         SMBSC 1       Customize         Customize         Ref #       Grower's Name       Field Id       Sample Id         I &gt; N         I 2041977       Rob FROZEN       SILT-SAND COMPO         I 2089541       GARY EFC       LYNN-7       1         I 2089521       GARY EFC       LYNN-7       1         I 2089521       GARY EFC       LYNN-7       1         I 2089521       GARY EFC       Customize         I 2089521       GARY EFC       Customize         I 2089521       Customize         I 2089521       Customize         I 2089521       Customize         I 2089521       Customize         I 2089521       Customize         I 2089521       Customize         I 2089521       Customize         I 2089521       Customize</th></th<> | Print in Grayscale         SMBSC 1       Customize         Customize         Ref #       Grower's Name       Field Id       Sample Id         I > N         I 2041977       Rob FROZEN       SILT-SAND COMPO         I 2089541       GARY EFC       LYNN-7       1         I 2089521       GARY EFC       LYNN-7       1         I 2089521       GARY EFC       LYNN-7       1         I 2089521       GARY EFC       Customize         I 2089521       GARY EFC       Customize         I 2089521       Customize         I 2089521       Customize         I 2089521       Customize         I 2089521       Customize         I 2089521       Customize         I 2089521       Customize         I 2089521       Customize         I 2089521       Customize |

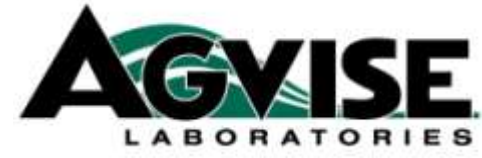

## **Soil Sample Submittal Highlights**

Your database of Growers & Fields

- Correct spelling, editable

Replaces pen/ink hand-written carbonless paper forms Quick and easy to use

Establish your own Settings/Defaults

- Previous crop
- 3 Crop Choices + Yields + Guidelines
- Sampling Depths

Replaces "All" the soil sample paper forms

- Only 1 form to print out the bar-code stickers Can be editable once submitted, prior to rec. at lab Past soil test history data
- Soil Test History

Future: Plant Tissue and Manure

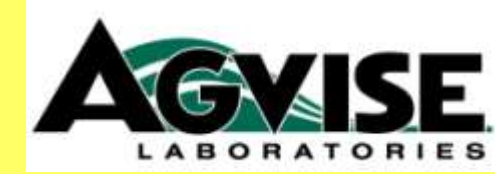

# **Sample Submittal System**

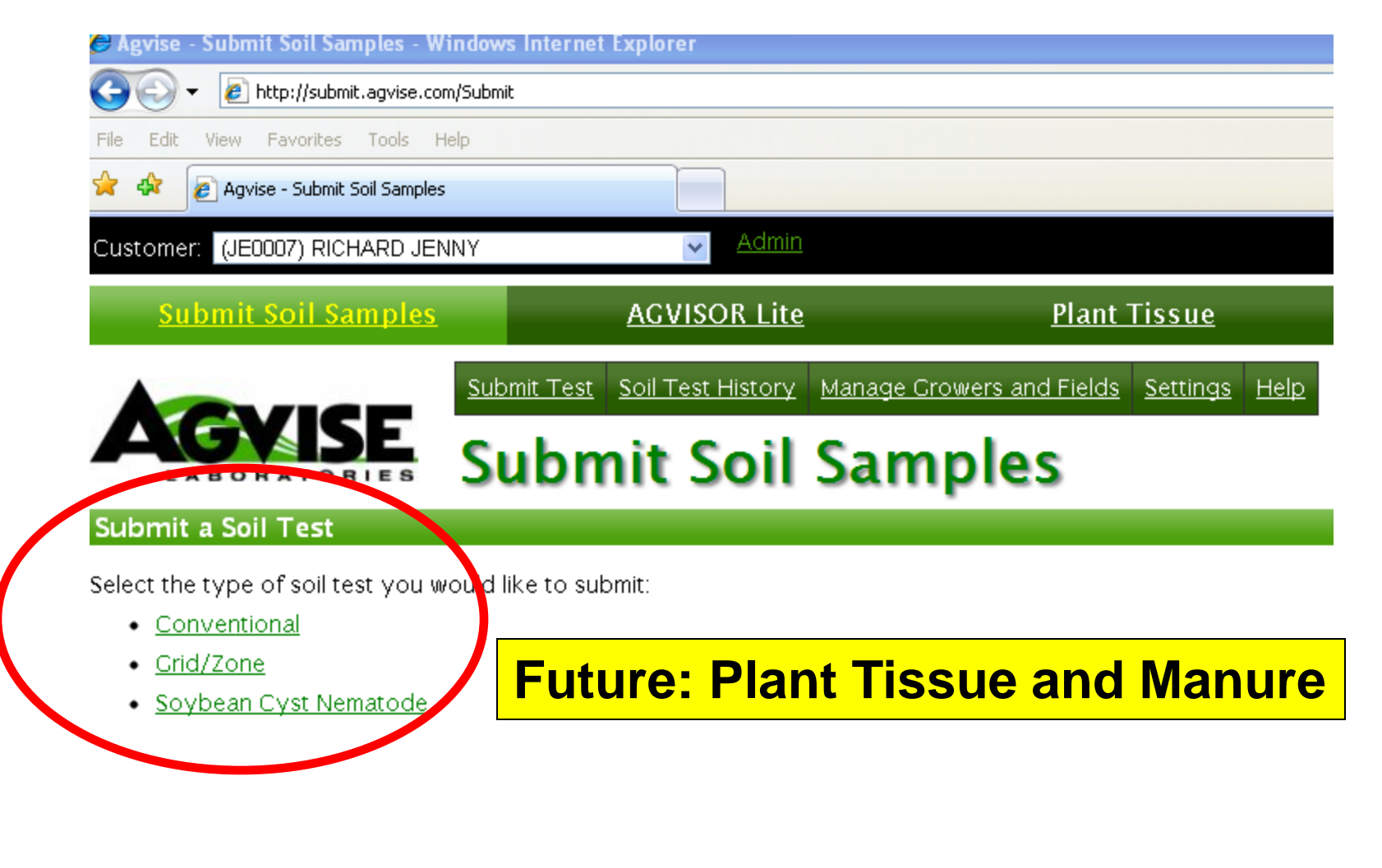

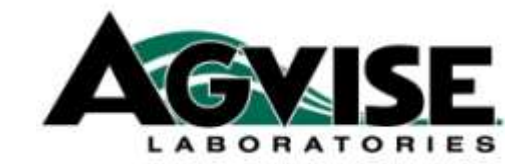

## **Sample Submittal System Manage Growers and Fields**

|             | <b>First</b> : | Build                 | your database of                   | Growers Screen 1                         |
|-------------|----------------|-----------------------|------------------------------------|------------------------------------------|
| <u>S</u>    | ubmit Soil     | Samples               | AGVISOR Lite                       | <u>Plant Tissue</u>                      |
|             |                |                       | Test Soil Test History Manag       | e Growers and Fields Settings Help       |
|             | ABORAT         |                       | nage Growe                         | rs                                       |
| * Use th    | nis page to m  | anage a list of Growe | rs for use in the Grower Informati | on drop down list on the Soil Test Form. |
| + Add       | a new Grower   |                       |                                    |                                          |
|             |                | Grower Name           | Account Num                        | iber Address 1 A                         |
| Edit        | <u>Fields</u>  | Gary N                |                                    |                                          |
| <u>Edit</u> | <u>Fields</u>  | Grid Orientation      |                                    |                                          |
| Edit        | <u>Fields</u>  | Kent Aug 2011         |                                    |                                          |
| <u>Edit</u> | <u>Fields</u>  | Kent July 12 2010     |                                    |                                          |
| <u>Edit</u> | <u>Fields</u>  | Kent Oct 2 2010       |                                    |                                          |
| <u>Edit</u> | <u>Fields</u>  | Kent Sept 28 2010     |                                    |                                          |
| <u>Edit</u> | <u>Fields</u>  | Luke G                |                                    |                                          |
| <u>Edit</u> | <u>Fields</u>  | Richard March 19 20   | 11                                 |                                          |
| Edit        | <u>Fields</u>  | Rick F                |                                    |                                          |
| <u>Edit</u> | <u>Fields</u>  | Test Grower           |                                    |                                          |
| Edit        | Fields         | Test Grower 1         |                                    |                                          |

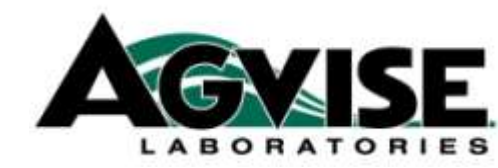

## Sample Submittal System Adding Fields to your database

| LABORATORIES               | Ν   | lana             | ige              | Fie               | lds             |            |
|----------------------------|-----|------------------|------------------|-------------------|-----------------|------------|
|                            | Sul | <u>omit Test</u> | <u>Soil Te</u> : | <u>st History</u> | <u>Manage C</u> | rowers and |
| <u>Subline Son Samples</u> |     |                  | <u>AG V15</u>    | <u>ON LILE</u>    |                 | <u>r</u>   |

\* Use this page to manage a list of Fields for use in the Field Information drop down list o

| Select a Grower to manage Fields for: Test Grower 1 🛛 💌 |              |            |                      |            |  |  |  |
|---------------------------------------------------------|--------------|------------|----------------------|------------|--|--|--|
| + Add a new Field                                       |              |            |                      |            |  |  |  |
| F                                                       | ield ID      | Field Name | County               | Township   |  |  |  |
| Field ID:                                               | Test Field 1 |            |                      |            |  |  |  |
| Field Name:                                             |              | 0          | or future use in AGV | ISOR Lite. |  |  |  |
| County:                                                 | Swift        |            |                      |            |  |  |  |
| Township:                                               | Lake         |            |                      |            |  |  |  |
| Section:                                                | 12           |            |                      |            |  |  |  |
| Quarter:                                                | SW           |            |                      |            |  |  |  |
| TotalAcres:                                             | 89           |            |                      |            |  |  |  |
| Year Sampled                                            | 2011         |            |                      |            |  |  |  |
| Save C                                                  | ancel        |            |                      |            |  |  |  |

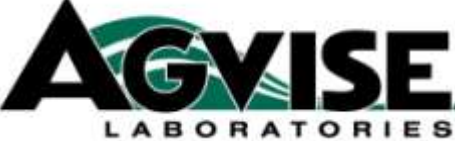

## Sample Submittal System Default Settings

| • Use the <u>Mar</u> | lage <u>Crowers</u> mer | nu option to    | create a   | list of Grou | wers    | for         | use i            | in th    | e Grower                     | Inform | ation d | rop dowi |
|----------------------|-------------------------|-----------------|------------|--------------|---------|-------------|------------------|----------|------------------------------|--------|---------|----------|
| Use the <u>Mar</u>   | age Fields menu         | to create a li: | st of Fiel | ds for use   | in the  | e Fie       | eld Ir           | nforr    | nation dr                    | op dow | n st.   |          |
| Set the values t     | hat the Soil Test       | Form will use   | by defa    | ult when y   | ou si   | ubmi        | itas             | Soil T   | Fest.                        |        |         |          |
| Pre                  | evious Crop             |                 | •          | Pé           | & K A   | ppli        | catio            | n        |                              |        |         |          |
|                      | •                       |                 |            | ON           | /MAINT  | T (Guild)   | r/MAINT.<br>iid) | ERSITY   |                              |        |         |          |
| Cro                  | p Selections            | Yield Goal      |            |              | BANO    | 9<br>0<br>8 | ů<br>Ú<br>Ú      | NO<br>NO |                              | 1      |         |          |
| lst                  |                         | •               |            | С            | $\circ$ | 0           | 0                | 0        | <u>Clear</u>                 |        |         |          |
| 2nd                  |                         | •               |            | С            | $\circ$ | 0           | 0                | 0        | <u>Clear</u>                 |        |         |          |
| 3rd                  |                         | •               |            | С            | 0       | 0           | $\circ$          | $\circ$  | <u>Clear</u>                 |        |         |          |
| nd                   |                         | •               |            | C<br>C       |         | 0<br>0      | 0<br>0           | 0<br>0   | <u>Clear</u><br><u>Clear</u> |        |         |          |

LABORATORIES

#### Sample Submittal System: Conventional Sample

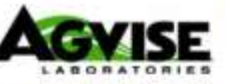

Submit Test Soil Test History Manage Growers and Fields Settings Help.

#### Soil Test Form Conventional Sample

|                       | mation         | Grou                | wer Informat      | ion .                | Field Information         |            |
|-----------------------|----------------|---------------------|-------------------|----------------------|---------------------------|------------|
| lame                  | RICHARD JENN   | selec               | t Crower:         |                      | Select                    |            |
| vddress               | 902 13TH STRE  | (this )             | will populate the | e Grower Info below) | (this will populate the f | Field Info |
|                       | BOX 107        |                     |                   | 1                    | below)                    |            |
| lity                  | BENISON        | Name                |                   |                      | 1011111 (P                |            |
| state                 | Mrs -          | Addh                | 055               |                      | Field ID                  |            |
| lip                   | 66215          |                     |                   |                      | Field                     |            |
| Account Number        | JECCOV         | City                |                   |                      | Name 0                    |            |
| is country relationst | in the second  | State               |                   |                      | County                    |            |
|                       |                | Zip                 |                   |                      | Township                  |            |
|                       |                | 4000                | unt Number        |                      | Section                   | _          |
|                       |                | , ALLO              | din Number        | E Cause Creamer Infe | Quarter                   | _          |
|                       |                | (Dense              | Dof H             | LI Save crower mio   | Total                     | _          |
|                       |                | Hev.                | 1.21 #            |                      | Acres                     |            |
|                       |                | Samp                | ler               |                      | Vear                      |            |
| Too Informati         | 200            | Samp                | le Date           |                      | a annoted                 |            |
| arop informati        | Providence Cro |                     |                   | P&K Application      |                           |            |
|                       | Manure Appl    | P Over Obio         | 1.1               | 5 8 8 5              |                           |            |
|                       | manure Appr    | ed Ores @No         |                   | one of the second    |                           |            |
| Crop                  | Selections     | vield Goal          |                   |                      |                           |            |
| st                    | •              |                     |                   | 000000               | 9.40                      |            |
| and                   |                | -                   |                   | 000000               |                           |            |
|                       | 100            |                     |                   |                      |                           |            |
| ing [                 | •              |                     |                   | 000000               | 2.07                      |            |
| iample Inform         | ation          |                     |                   |                      |                           |            |
| Sample ID:            |                | Soil Analysis Opti- | ons 🔍             | Sample Depth         |                           |            |
|                       |                | SMALL GRAIN         | Ocz               | 0.0-6"               | 0.0-6", 0-24"             |            |
|                       |                | O ROW CROP          | OCZS              | 00-24                | 0.0-6", 6-24"             |            |
|                       |                | OPOTATO             | OC1               |                      | 24.36" 36-                |            |
|                       |                | O SUCAR BEET        | O C3              | 24-36                | 48                        |            |
|                       |                | OALFALFA            | OCS               | 24-42*               | 24-48*                    |            |
|                       |                | O SOYBEANS-NORT     | H OE              | 64 (A) (A)           |                           |            |
|                       |                | O SUYBEANS-SOUT     | H OEZ             | Oother               |                           |            |
|                       |                | O CANULA/SUNFLU     | WER OELS          |                      |                           |            |
|                       |                | 0.8                 | OT                |                      |                           |            |
|                       |                | OC                  | 2                 |                      |                           |            |
|                       |                | Octher              |                   |                      |                           |            |
|                       |                | And the             |                   |                      |                           | 8          |

LABORATORIES

Submit data to ACVISE Cancel

#### Sample Submittal System: Grid/Zone Sample

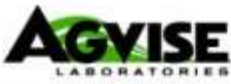

Submit Test Soil Test History Manage Crowers and Fields Settings Help

## GVISE Soil Test Form Grid/Zone Sample

| Submitter Infon | mation            | Grower Information                |            | Field Information                  |
|-----------------|-------------------|-----------------------------------|------------|------------------------------------|
| Name            | RICHARD JENNY     | Select Crower:                    |            | Select                             |
| Address         | 902 13TH STREET N | (this will populate the Grower In | nfo below) | (this will populate the Field Info |
|                 | BOX 187           | Name                              |            | (below)                            |
| City            | BENSON            | Addresse                          |            | Evid ID                            |
| State           | MPS               | Address                           |            | Preid ID                           |
| Zip             | 56215             |                                   |            | Field Name O                       |
| Account Number  | JE0087            | City                              |            | Columba                            |
| a same          | and all on        | de la state                       | and a com  | and the second second              |

and the second second second second second second second second second second second second second second secon

#### Sample Information

| Default Test Optio                                                                                                    | ons For Each Sample 🛛                                                                                                    | Default Samp                                                 | sle Depth                                                                | Number of Semples: n                                                                     |
|----------------------------------------------------------------------------------------------------|----------------------------------------------------------------------------------------------------|--------------------------------------------------------------|--------------------------------------------------------------------------|------------------------------------------------------------------------------------------|
| Default Test Optio<br>P.K.pHBuffer<br>P.K.pHOM,Buffer<br>P.K.pHOM<br>P.K.pHOM<br>P.K.pHOM,Zn<br>P.K.pHOM,Zn<br>P.K.pHOM,Zn<br>P.K.pHOM,Zn<br>O.N.P<br>O.N.P | ans For Each Sample<br>Sugar Beet<br>Alafalfa<br>Soy Bean (North)<br>Soybean (South)<br>Canola/Sunflowers<br>Option A<br>Option B<br>Option C<br>Option CZ<br>Option CZ<br>Option C3<br>Option C3<br>Option C3<br>Option E2<br>Option E2<br>Option F<br>Option F<br>Option T (no N)<br>Option T (with N) | Default Sang<br>006'<br>0024'<br>24-36'<br>24-42'<br>O Other | Me Depth<br>O0-6", 0-24"<br>O0-6", 6-24"<br>24-36", 36-<br>48"<br>24-48" | Number of Samples: 0     First Sample ID:     Lipdate info for all samples in this field |
| OBray                                                                                                    |                                                                                                    |                                                              |                                                                          |                                                                                          |

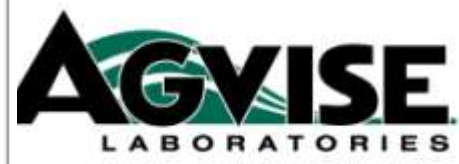

## Sample Submittal System Soil Test History Printing Bar-Code Stickers

| Submit Soil Samples |                    | AGVISOR Lite      | <u>Plant Tissue</u>                | <u>Manure</u> | <u>Billing</u> |
|---------------------|--------------------|-------------------|------------------------------------|---------------|----------------|
|                     | <u>Submit Test</u> | Soil Test History | Manage Crowers and Fields Settings | Help          |                |
| LABORATORIES        | Soil 1             | <b>Fest</b> His   | story                              |               |                |

To print multiple Soil Tests check the box on the left for the Samples you wish to print and then click the Print button below.

| Print L | abels Using: AGVISE Online | Form 💌 🛛 Print Barcodec | d Labels for selected Soil Tests |                     |                   |         |                       |             | Search      |
|---------|----------------------------|-------------------------|----------------------------------|---------------------|-------------------|---------|-----------------------|-------------|-------------|
|         | Grower Name                | Field ID                | Test Type                        | Reference # (Top 1) | Sample ID (Top 1) | Printed | Submitted             |             |             |
|         | Test Grower                | Test 2                  | Conventional                     | 237465              |                   | No      | 10/19/2011 9:08:28 AM | <u>Edit</u> | View        |
|         | Gary N EFC                 | Lynn 7 Fall             | Grid/Zone                        | 217245              | 2W                | Yes     | 10/8/2011 8:36:54 AM  |             | <u>View</u> |
|         | Gary N EFC                 | Lynn 7 Fall             | Grid/Zone                        | 217192              | 1H                | Yes     | 10/8/2011 8:34:07 AM  |             | <u>View</u> |
|         | Gary N EFC                 | Perry 34 Fall           | Grid/Zone                        | 217111              | 1                 | Yes     | 10/8/2011 8:31:41 AM  |             | <u>View</u> |
|         | Rick F EFC                 | Top Bot Mid Fall        | Grid/Zone                        | 217107              | 4                 | Yes     | 10/8/2011 8:30:31 AM  |             | <u>View</u> |
|         | Rick F EFC                 | 9 Diag Fall             | Grid/Zone                        | 217099              | 1                 | Yes     | 10/8/2011 8:29:02 AM  |             | <u>View</u> |
|         | Test Grower                | test2test2test2         | Soybean Cyst Nematode            | 209599              | 1                 | No      | 10/5/2011 6:39:08 PM  | Edit        | View        |
|         | Luke G EFC                 | 2 West 38               | Grid/Zone                        | 205286              | 2                 | Yes     | 10/4/2011 3:41:41 PM  |             | <u>View</u> |

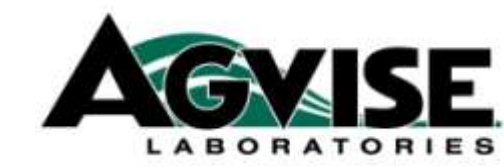

## Sample Submittal System Soil Test History Printing Bar-Code Stickers

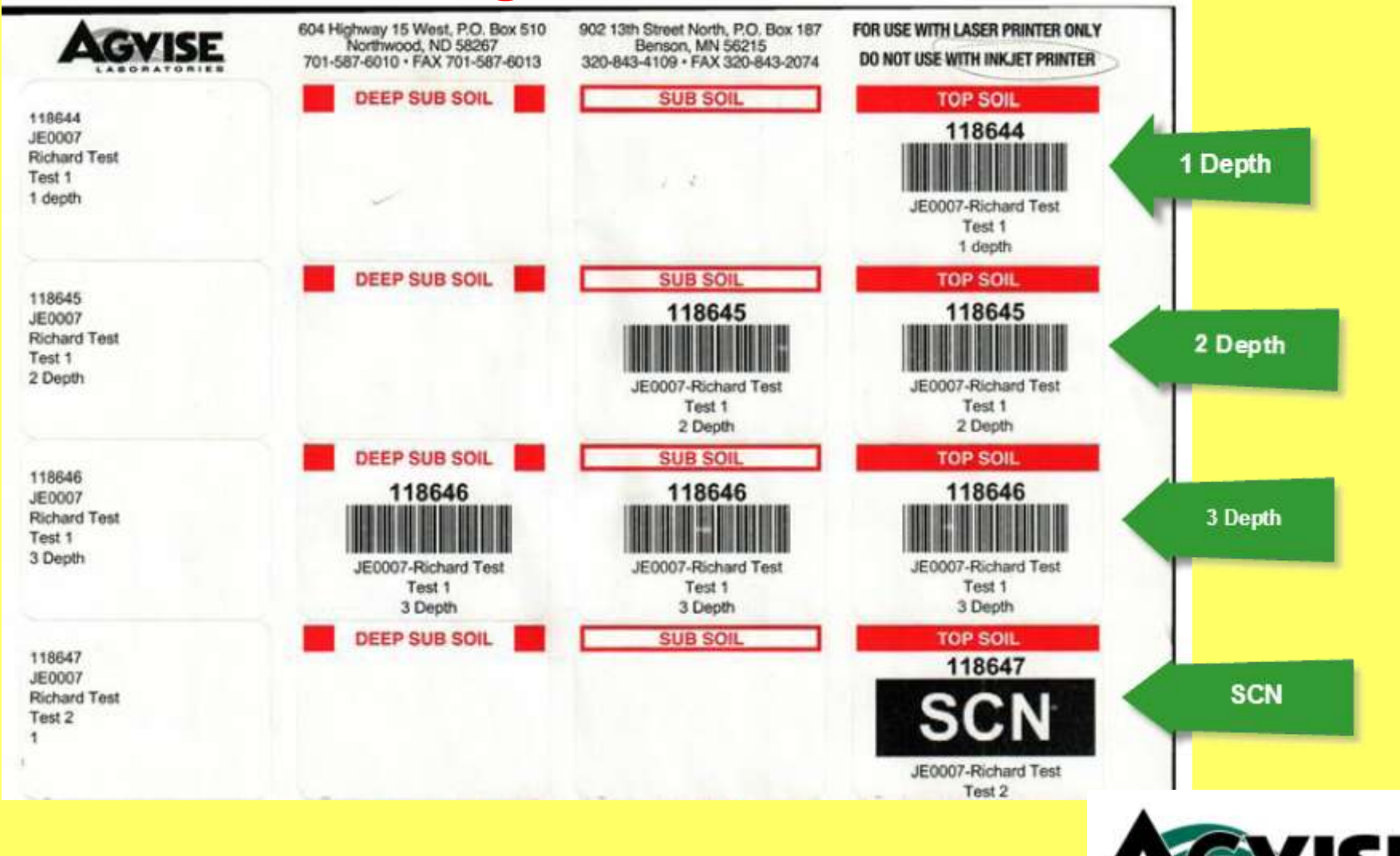

## **Plant Tissue Reports**

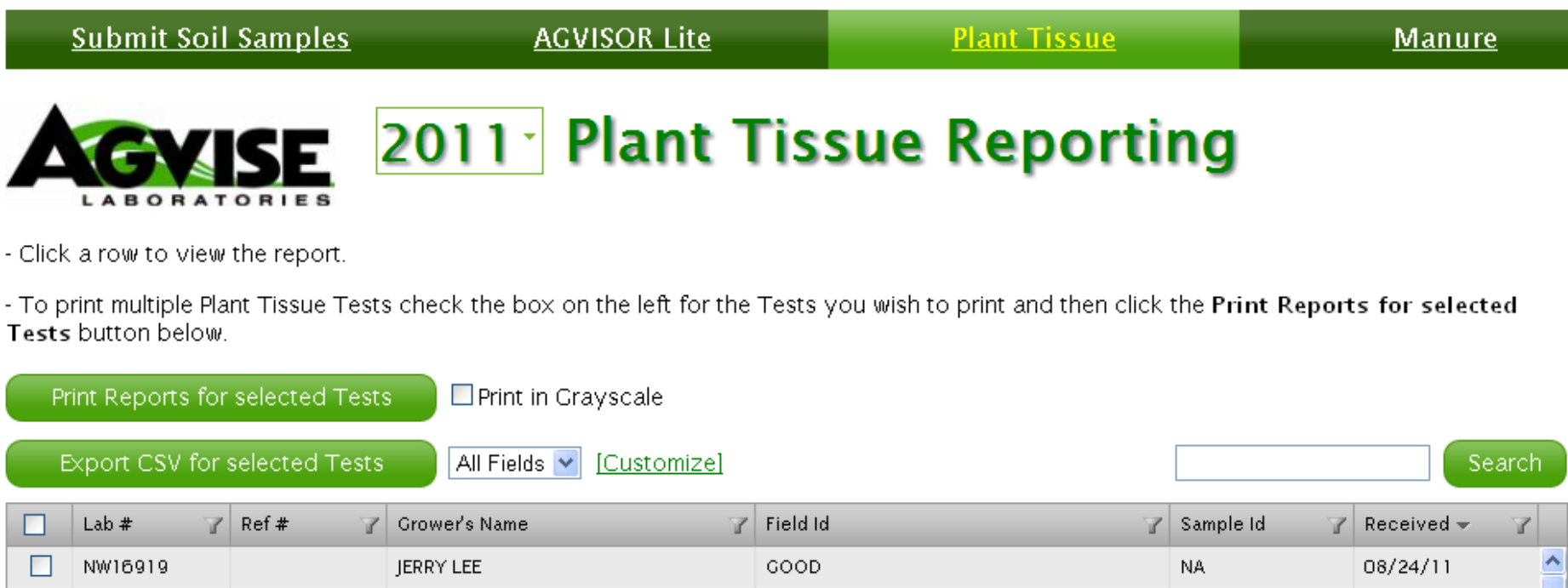

| NW16919 | JERRY LEE           | GOOD         | NA | 08/24/11   |  |
|---------|---------------------|--------------|----|------------|--|
| NW16920 | JERRY LEE           | INTERMEDIATE | NA | 08/24/11   |  |
| NW16921 | JERRY LEE           | POOR         | NA | 08/24/11   |  |
| NW15352 | FLAG LEAF N PROJECT | 1            | 1  | 08/05/11 - |  |
| NW15353 | FLAG LEAF N PROJECT | 2            | 2  | 08/05/11   |  |
| NW15354 | FLAG LEAF N PROJECT | 3            | З  | 08/05/11   |  |
| NW13284 | FLAG N PROJECT      | 1            | 1  | 07/27/11   |  |
| NW13285 | FLAG N PROJECT      | 2            | 2  | 07/27/11   |  |

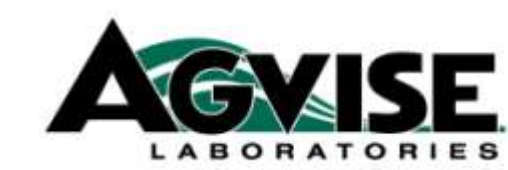

## **Manure Reports**

| <u>Submit Soil Samples</u> | AGVISOR Lite | <u>Plant Tissue</u> | <u>Manure</u> |
|----------------------------|--------------|---------------------|---------------|
|                            | 2011 Manure  | Reporting           |               |

- Click a row to view the report.

- To print multiple Manure Tests check the box on the left for the Tests you wish to print and then click the **Print Reports for selected Tests** button below.

| Prir | nt Reports for selected Te             | ests Print in Grayscale        |              |              |
|------|----------------------------------------|--------------------------------|--------------|--------------|
| Expo | ort CSV for selected Soil <sup>-</sup> | Tests All Fields 💌 [Customize] |              | Search       |
|      | Lab # 🍸                                | Grower's Name                  | Sample Id 🌱  | Received 👻 🍸 |
|      | NW259                                  | MITCHELL TIMMERMAN             | SOLID SWINE  | 062811       |
|      | NW260                                  | MITCHELL TIMMERMAN             | DAIRY LIQUID | 062811       |
|      | NW261                                  | MITCHELL TIMMERMAN             | DAIRY SOLID  | 062811       |

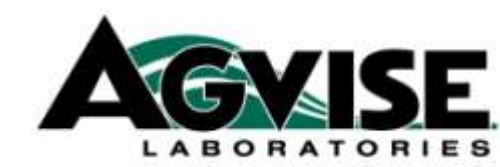

## Billing-Electronic Invoices Download a csv file to import into Excel

| <u>Submit Soil Samples</u> | <u>AGVISOR Lite</u> | ļ           | <u>Plant Tissue</u> | <u>Manu</u>        | <u>re</u> | <u>Billing</u> |
|----------------------------|---------------------|-------------|---------------------|--------------------|-----------|----------------|
|                            | Agvisor Lite        | Billing     |                     |                    |           | 1              |
| Download Billing           |                     |             |                     | Invoice Date From: | To:       | Invoice #:     |
| Lab # 🌱                    | Ref#                | Invoice # 🔺 | T Grower            | Y                  | Cost      | ✓ Invoice Date |
| BN68105                    | 12711581            | 15149       | JEFF-BR             | IOLL               | \$ 18.35  | 10/13/2011 📤   |
| BN68106                    | 12711582            | 15149       | JEFF-BF             | IOLL               | \$ 18.35  | 10/13/2011     |
|                            |                     |             |                     |                    |           |                |

| Lab #                                                                                                    | Ref#     | Invoice # 🔺 🌱 🍸 | Grower  | Y    | Cost     | Invoice Date 🏾 🍸 |
|----------------------------------------------------------------------------------------------------|----------|-----------------|---------|------|----------|------------------|
| BN68105                                                                                                    | 12711581 | 15149           | JEFF-BR | IOLL | \$ 18.35 | 10/13/2011 🔷     |
| BN68106                                                                                                    | 12711582 | 15149           | JEFF-BR | IOLL | \$ 18.35 | 10/13/2011 📒     |
| BN68107                                                                                                    | 12711591 | 15149           | MICHA   |      | \$ 18.35 | 10/13/2011       |
| BN68108                                                                                                    | 12711592 | 15149           | MICHA   |      | \$ 18.35 | 10/13/2011       |
| BN68109                                                                                                    | 12711593 | 15149           | MICHA   |      | \$ 18.35 | 10/13/2011       |
| BN68110                                                                                                    | 12711594 | 15149           | MICHA   |      | \$ 18.35 | 10/13/2011       |
| BN68111                                                                                                    | 12711595 | 15149           | MICHA   |      | \$ 18.35 | 10/13/2011       |
| BN68112                                                                                                    | 12711596 | 15149           | MICHA   |      | \$ 18.35 | 10/13/2011       |
| BN68113                                                                                                    | 12711597 | 15149           | MICHA   |      | \$ 18.35 | 10/13/2011       |
| BN68114                                                                                                    | 12711598 | 15149           | MICHA   |      | \$ 18.35 | 10/13/2011       |
| BN68115                                                                                                    | 12711599 | 15149           | МІСНА   |      | \$ 18.35 | 10/13/2011 💌     |
| Image: Second second second |          |                 |         |      |          |                  |

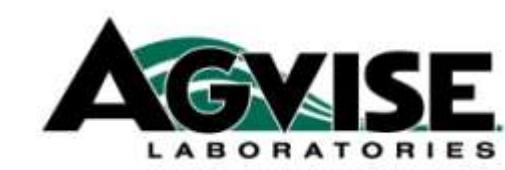

## **New Online Services**

Continue to improve and simplify Give us your comments, ideas and suggestions

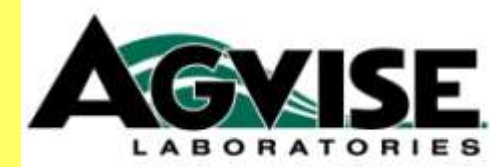

## **Plant Tissue Testing: Benson Lab**

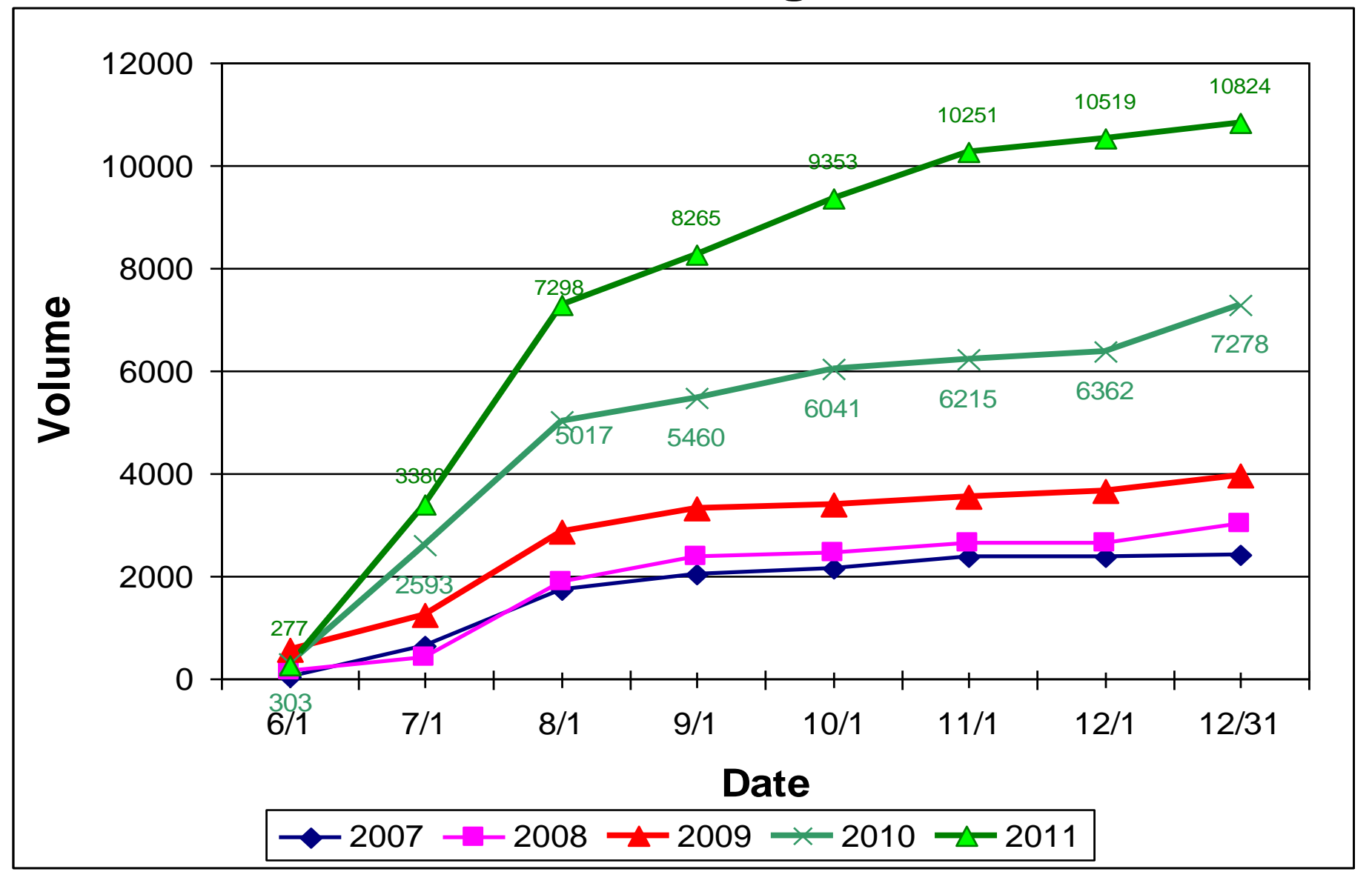

# Corn Stalk Nitrate Testing

> 1,500 samples in 2011(Benson Lab)

| <b>Corn Stalk Summary</b> |     |  |  |  |
|---------------------------|-----|--|--|--|
| 0 - 250                   | 38% |  |  |  |
| 250 - 700                 | 13% |  |  |  |
| 700 - 2,000               | 16% |  |  |  |
| 2,000+                    | 33% |  |  |  |

Low: 0 – 250 Marginal: 250 – 700 Optimum: 700 – 2,000 High: > 2,000

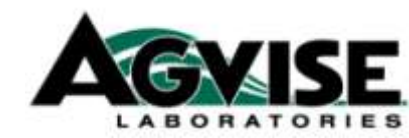

## FSA Map Services Update Surety Online Mapping From Agridata, Inc.

- 1) Feb. 1, 2012: Change occurs
- 2) Each individual will have to create a their own user name.
- 3) Surety Pro version will be available ~ March 2012
- 4) Price stays the same for 2012:
  - 1) \$300 for first user
  - 2) \$150 for each additional user

## FSA Map Services Update Surety Online Mapping From Agridata, Inc.

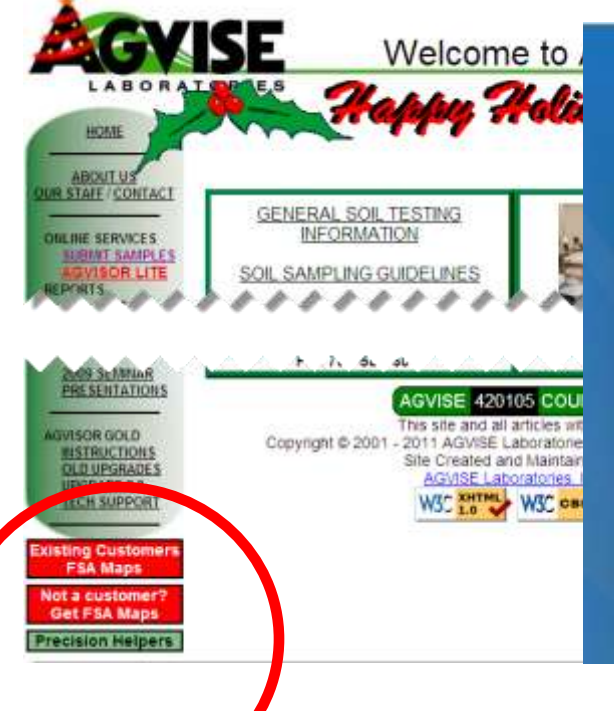

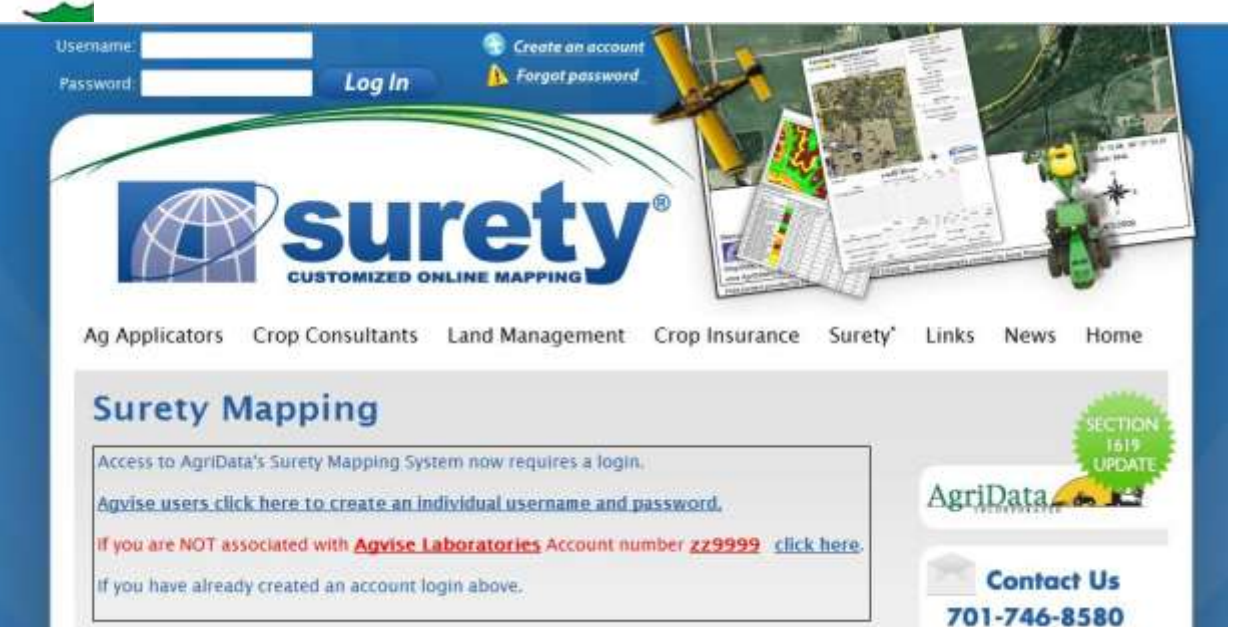

### Minnesota 2011 SCN by Submitters Zip Code

|          |         | SCN Egg Count |         |       |         |          |
|----------|---------|---------------|---------|-------|---------|----------|
|          |         |               |         | 201 - | 2,000 - |          |
| Zip Code | Samples | Zero          | 1 - 200 | 2,000 | 10,000  | > 10,000 |
| 553      | 39      | 4             | 17      | 15    | 3       |          |
| 560      | 252     | 23            | 59      | 128   | 42      |          |
| 561      | 23      | 11            | 5       | 7     |         |          |
| 562      | 1071    | 391           | 273     | 297   | 103     | 7        |
| 563      | 346     | 88            | 117     | 95    | 44      | 2        |
| 564      | 1       | 1             |         |       |         |          |
| 565      | 362     | 145           | 95      | 79    | 40      | 3        |
| 566      | 135     | 108           | 14      | 7     | 6       |          |
| 567      | 16      | 15            | 1       |       |         |          |

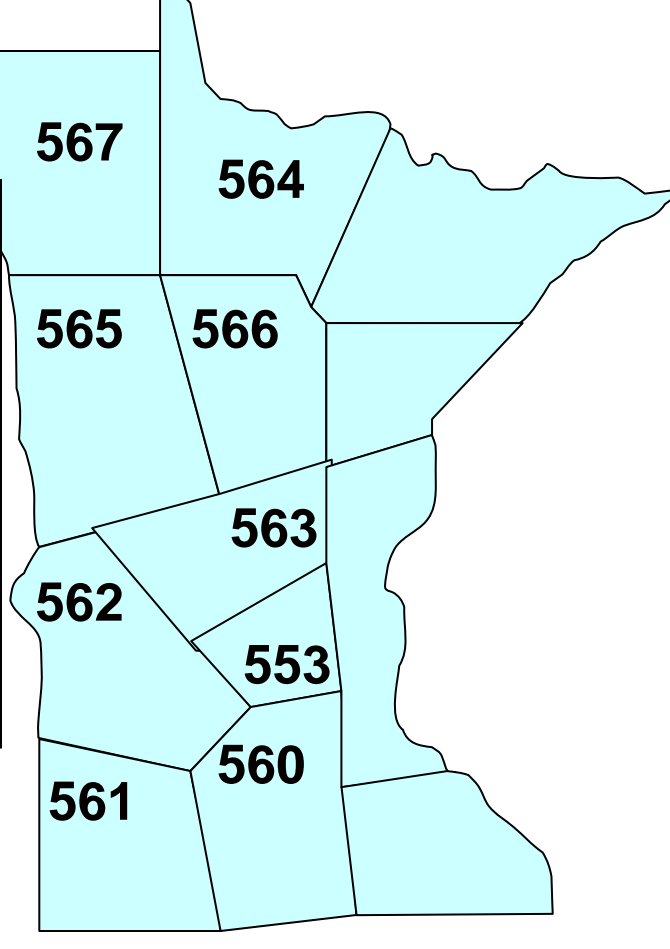

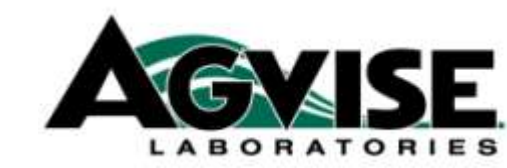

### South Dakota 2011 SCN

|          |         | SCN Egg Count |         |       |         |          |
|----------|---------|---------------|---------|-------|---------|----------|
|          |         |               |         | 201 - | 2,000 - |          |
| Zip Code | Samples | Zero          | 1 - 200 | 2,000 | 10,000  | > 10,000 |
| 570      | 28      | 9             | 9       | 8     | 1       | 1        |
| 572      | 25      | 15            | 4       | 5     | 1       |          |

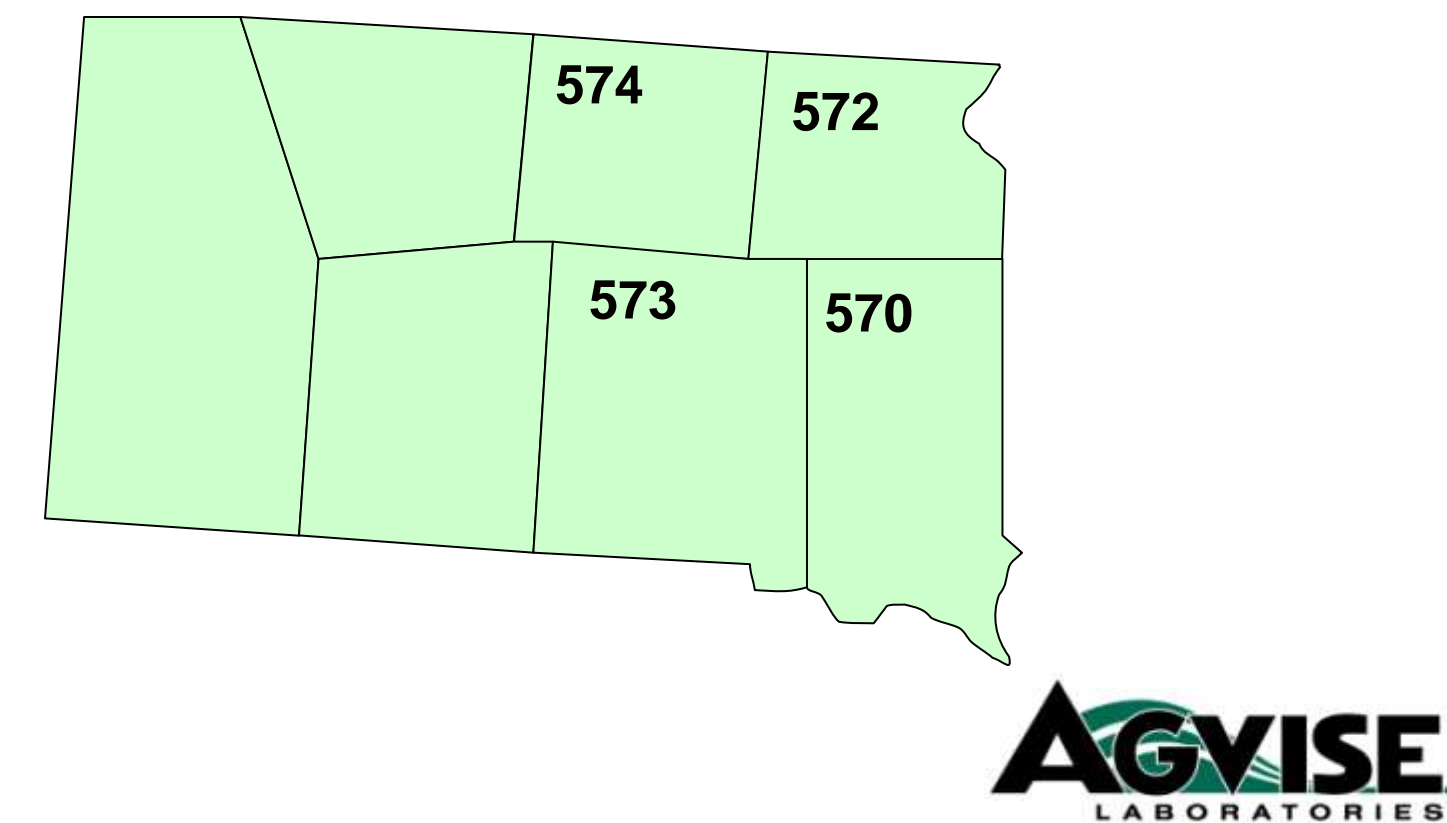

### North Dakota 2011 SCN

|                    |         | SCN Egg Count |         |       |         |          |
|--------------------|---------|---------------|---------|-------|---------|----------|
|                    |         |               |         | 201 - | 2,000 - |          |
| County             | Samples | Zero          | 1 - 200 | 2,000 | 10,000  | > 10,000 |
| Barnes             | 38      | 36            | 2       |       |         |          |
| Benson             | 1       | 1             |         |       |         |          |
| Cass               | 51      | 36            | 11      | 2     | 2       |          |
| Emmons             | 1       |               | 1       |       |         |          |
| <b>Grand Forks</b> | 6       | 5             | 1       |       |         |          |
| Grant              | 3       | 3             |         |       |         |          |
| LaMoure            | 32      | 27            | 4       |       | 1       |          |
| McIntosh           | 2       | 2             |         |       |         |          |
| Nelson             | 3       | 3             |         |       |         |          |
| Pembina            | 3       | 2             | 1       |       |         |          |
| Ramsey             | 1       | 1             |         |       |         |          |
| Ransom             | 22      | 14            | 7       | 1     |         |          |
| Richland           | 126     | 58            | 25      | 38    | 5       |          |
| Rollette           | 1       |               | 1       |       |         |          |
| Sargent            | 3       | 2             | 1       |       |         |          |
| Steele             | 6       | 5             | 1       |       |         |          |
| Traill             | 13      | 10            | 3       |       |         |          |
| ND (all)           | 547     | 316           | 128     | 73    | 29      | 1        |

On the left side, 312 samples from ND had a county designation in the sample information. The remaining 235 samples from ND did not have a specific county listed and are therefore included in the last row "ND (all)".

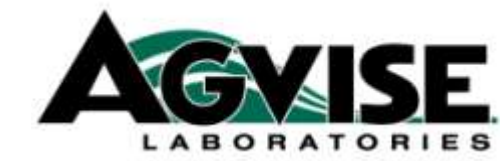

## Corn Stalk Nitrate Testing 256 samples in 2011(Northwood Lab)

| Corn Stalk Summary |     |  |  |  |
|--------------------|-----|--|--|--|
| 0 - 250            | 20% |  |  |  |
| 250 - 700          | 22% |  |  |  |
| 700 - 2,000        | 26% |  |  |  |
| 2,000+             | 32% |  |  |  |

Low: 0 – 250 Marginal: 250 – 700 Optimum: 700 – 2,000 High: > 2,000

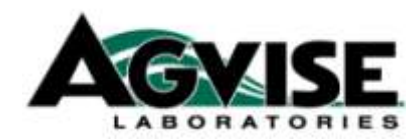